### МИНИСТЕРСТВО ОБРАЗОВАНИЯ РЕСПУБЛИКИ БЕЛАРУСЬ Учреждение образования «Витебский государственный технологический университет»

Методы и средства исследований технологических процессов

Методические указания к лабораторным работам для студентов специальности 1-50 01 01 «Производство текстильных материалов» заочной формы обучения на базе среднего специального образования

> Витебск 2015

УДК 658. 516

Методы и средства исследований технологических процессов:методические указания к лабораторным работам для студентов специальности 1-50 01 01 «Производство текстильных материалов» заочной формыобучения на базе среднего специального образования.

Витебск : Министерство образования Республики Беларусь, УО «ВГТУ», 2014.

Составитель: к.т.н., доц. Скобова Н.В.

В методических указаниях представлены вопросы и практические задания по разделам курса, которые позволяют студентам закрепить теоретические знания, полученные на лекционных занятиях, а также при самостоятельном изучении дисциплины «Методы и средства исследований технологических процессов».

Одобрено кафедрой ПНХВ УО «ВГТУ» «17» сентября 2014 г., протокол № 3.

Рецензент: к.т.н., доц.Соколов Л.Е. Редактор: к.т.н., доц. Гришанова С.С.

Рекомендовано к опубликованию редакционно-издательским советом УО «ВГТУ» «23» октября 2014 г., протокол №7.

Ответственный за выпуск: Кунашев В.В.

Учреждение образования «Витебский государственный технологический университет»

Подписано к печати <u>27.05.15.</u> Формат <u>60х90 1/16.</u> Уч.-изд. лист. <u>3,0.</u> Печать ризографическая. Тираж <u>60</u> экз. Заказ <u>166.</u>

Отпечатано на ризографе учреждения образования «Витебский государственный технологический университет».

Свидетельство о государственной регистрации издателя, изготовителя, распространителя печатных изделий №1 / 172 от 12 февраля 2014 г. 210035, г. Витебск, Московский пр-т, 72.

### Содержание

| Введение                                                                                                    | 4          |
|----------------------------------------------------------------------------------------------------|------------|
| Лабораторная работа №1. Определение основных числовых характе-                                                                       |            |
| ристик                                                                                                    | 5          |
| Лабораторная работа №2. Определение вида дифференциального з кона распределения случайной величины                                   | a- 8       |
| Лабораторная работа №3. Определение статических однофакторных многофакторных корреляционных моделей по данным пассивной эксперимента | и<br>то 10 |
| Лабораторная работа № 4 Разработка однофакторной<br>регрессионной модели по данным пассивного эксперимента                           | 12         |
| Лабораторная работа № 5. Определение регрессионных многофакторных молелей по данным активного эксперимента                           | 14         |
| Лабораторная работа № 6. Изучение неровноты методов анализа<br>волокнистых текстильных пролуктов                                     | 17         |
| PVKOROJETRO DO MEDOLISORAUMO DOCDAMMEL STATISTICA for                                                                                | 1/         |
| Windows                                                                                                    | 19         |
| Список использованных литературных источников                                                                                        | 34         |
| Приложение                                                                                                    | 35         |
| HONOTAL                                                                                                    |            |
| CKMY                                                                                                    | \$900 .    |

### Введение

Современный технический прогресс текстильной промышленности связан с развитием ее техники и технологии. Для успешного управления технологическими процессами и их оптимизации с целью повышения производительности оборудования и качества продукции уже недостаточно знать отдельные качественные стороны процесса.

Для анализа сложных технологических процессов широко применяются методы экспериментального математического моделирования. Использование методов планирования эксперимента позволяет получать математические модели исследуемого процесса в реализованном диапазоне изменения многих факторов, влияющих на процесс, наиболее экономичным и эффективным способом.

Данные методические указания разработаны с целью освоения методов экспериментальных исследований и являются, по сути, кратким обобщением различных методик, изложенных в ряде специализированных изданий по матеь о эк активь. Бенники технологический Уникерситет матическому планированию экспериментов. Основное внимание уделено корректной обработке данных активных и пассивных экспериментов.

### Лабораторная работа №1

### ОПРЕДЕЛЕНИЕ ОСНОВНЫХ ЧИСЛОВЫХ ХАРАКТЕРИСТИК СОВО-КУПНОСТИ СЛУЧАЙНЫХ ВЕЛИЧИН

Цель: научиться рассчитывать основные числовые характеристики совокупности случайных величин при объеме выборки m<30, оценивать их точность, уметь определять резко выделяющиеся значения в выборке, строить гистограммы и box-диаграммы.

### Основные сведения

При измерении свойств продуктов текстильных производств и технологических параметров, как правило, получается совокупность случайных величин, которая может быть определена числовыми характеристиками: средним (математическим ожиданием), дисперсией, коэффициентом вариации, квадратическойнеровнотой.

Расчет оценок математического ожидания, дисперсии и среднего квадратического отклонения для анализируемой выборки осуществляется по следующим формулам:

среднее: 
$$\overline{Y} = \frac{1}{m} \sum_{i=1}^{m} Y_i$$
, (1.1)

рисперсия : 
$$S^2 + \frac{1}{m} = \frac{1}{m-1} \sum_{i=1}^{m} (Y_i - \overline{Y})^2$$
, (1.2)  
ическое отклонение:  
 $S + \frac{1}{m} = \sqrt{S^2 + \frac{1}{m}}$ , (1.3)  
наблюдений.

среднее квадратическое отклонение:

$$S + \frac{1}{2}\sqrt{S^2} + \frac{1}{2}$$

(1.3)

где т – количество наблюдений.

Относительной характеристикой рассеивания случайной величины является коэффициент вариацииCV(Y):

$$CV(Y) = \frac{S(Y)}{\overline{Y}}.$$
(1.4)

Если данная величина выражается в процентах, то она называется квадратической неровнотойС(Y):

$$C(Y) = \frac{S(Y)}{\overline{Y}} \cdot 100 \tag{1.5}$$

Абсолютная и относительная доверительные ошибки, допущенные при оценке математического ожидания, определяются по формулам:

$$\varepsilon(Y) = \frac{2 \cdot S(Y)}{\sqrt{m}},\tag{1.6}$$

$$\delta(Y) = \frac{2 \cdot C(Y)}{\sqrt{m}} \quad . \tag{1.7}$$

But Roci Задаваясь требуемой величиной относительной ошибки  $\delta \frac{1}{4}$  (таблица 1.1) и приняв квадратическую неровноту по данным предыдущих опытов, можно рассчитать доверительный объем выборки:

$$m(Y) \ge \left(\frac{u P_D \cdot C(Y)}{\delta(Y)}\right)^2, \tag{1.8}$$

где u{P<sub>D</sub>} – квантиль распределения случайной величины (для нормального распределения значения квантиля представлены в таблице 1.2).

Таблица 1.1 – Оценка точности результатов исследований

| относительная ошибка $\delta$ ${ m I}$ , | точность                    |
|------------------------------------------|-----------------------------|
| %                                        | -70                         |
| ≤ 2                                      | высокая                     |
| 2÷5                                      | средняя                     |
| 5 ÷ 10                                   | низкая                      |
| > 10                                     | очень низкая (недопустимая) |
| Тоблица 1.2. Крантили ис                 |                             |

| Таблица 1.2 – Квантиль нормального распределение случайной велич | ины |
|------------------------------------------------------------------|-----|
|------------------------------------------------------------------|-----|

| Доверительная вероятность | Квантили $u_{\alpha/2}$ |
|---------------------------|-------------------------|
| 0.90                      | 1.64                    |
| 0.95                      | 1.96                    |
| 0.99                      | 2.58                    |
| 0.9973                    | 3.00                    |
| 0.999                     | 3.37                    |

### Исключение резко выделяющихся экспериментальных данных

Для исключения резко выделяющихся значений используют статистический метод исключения данных, сущность которого заключается в следующем:

• находят в совокупности максимальную и минимальную величины и определяют расчетные значения критерия Смирнова-Грабса:

$$V_{Rmax} = \frac{Y_{max} - \overline{Y}}{S(Y)} \sqrt{\frac{m}{m-1}}$$
(1.9)

$$V_{Rmin} = \frac{\overline{Y} - Y_{min}}{S(Y)} \sqrt{\frac{m}{m-1}}$$
(1.10)

BHT COCKMA IC • сравнивают расчетные значения  $V_R$  с табличным  $V_T$ (приложение 1): 1) если  $V_{Rmax} > V_T$  или  $V_{Rmin} > V_T$ , то соответствующее резко выделяющееся значение У необходимо исключить из совокупности, а затем повторить расчет оценок  $\overline{Y}$ ,  $S^2(Y)$ , S(Y).

2) если  $V_{Rmax} < V_T$  или  $V_{Rmin} < V_T$ , то  $Y_{max}$  и  $Y_{min}$  не являются резко выделяющимися значениями;

• процедуру повторяют до полного исключения резко выделяющихся значений из совокупности.

### Задание

- 1. Организовать (создать) файл данных в программе «STATISTICA» [см. раздел 1 «Руководство по использованию STATISTICA»), заполнить его данными своего варианта [приложение 2].
- 2. Определить основные числовые характеристики (среднее, среднее квадратическое отклонение, дисперсия, среднеквадратическая ошибка) [раздел 2 «Руководство по использованию STATISTICA»] для трех переменных (X1, X2, Y).
- 3. Определить наличие в выборке резко выделяющихся значений. Провести процедуру исключения резко выделяющихся значений, если требуется.
- 4. В тетради рассчитать значение абсолютной и относительной ошибки для переменной Х1.
- 5. Задаваясь величиной относительной ошибки 5% (средняя точность измерений) рассчитать доверительный объем испытаний для переменной Ү.
- 6. Построить гистограмму для переменной У [раздел 3 «Руководство по использованию STATISTICA»].
- 7. Дополнить файл данных [раздел 1 «Руководство по использованию STATIS-TICA»], т.е. добавить после переменной X1 еще две переменные, куда необ-

ходимо внести значения переменной Х1 из двух соседних вариантов (например, если у Вас был 4-й вариант, то возьмите еще значения Х1 из 3-го и 5-го варианта).

- 8. Построить диаграмму размаха Boxplot[раздел 3 «Руководство по использованию STATISTICA»] только для переменных X1 из трех соседних вариантов.
- 9. На основании диаграммы размаха сделать вывод о том, какая из партий пряжи (какой вариант) была наилучшей по выбранному свойству. Вывод запи-547.00C сать в тетрадь.

### Лабораторная работа №2

### ОПРЕДЕЛЕНИЕ ВИДА ДИФФЕРЕНЦИАЛЬНОГО ЗАКОНА РАСПРЕ-ДЕЛЕНИЯ СЛУЧАЙНОЙ ВЕЛИЧИНЫ

Цель: научиться разбивать выборку на классы, рассчитывать основные числовые характеристики при малом объеме выборки т≤20 и большом объеме т≥50, определять закон распределения случайной величины.

### Основные сведения

Наиболее полной характеристикой совокупности случайных величин является дифференциальная или интегральная функции распределения. Для определения вида распределения в исследуемой совокупности при ее объеме m≥50используется критерий Пирсона.

$$\chi^{2}_{\mu a \delta \pi} = \sum_{i=1}^{k} \frac{m_{i} - m_{i}^{T}}{m_{i}}, \qquad (2.1)$$

- теоретическая частота значений в каждом классе, *m<sub>i</sub>* – экспериментальная частота значений в каждом классе; k – количество классов, на которые разбита выборка (при m=50k=7).

Из приложения 2 определяем критическое значение критерия Пирсона  $\chi^2_{\kappa pum}$  при уровне доверительной вероятности P<sub>D</sub>=0,95 и числе степеней свободы f = k - 2.

Если  $\chi^2_{\mu a \delta n} \leq \chi^2_{\kappa p u m}$ , то анализируемую величину можно считать распределенной по нормальному закону (либо по закону, который проверяется, если расчет ведется в программе STATISTICA). Если  $\chi^2_{\mu a \delta \pi} \geq \chi^2_{\kappa pum}$ , то необходимо использовать другие функции распределения (лог–нормальную, экспоненциальную, показательную, степенную и т. д.) до нахождения распределения, адекватного исследуемой величины.

Для определения вида распределения в исследуемой совокупности при ее объеме m<50 используется критерий Колмагорова–Смирнова (dp). Расчет критерия проводится в программе STATISTICA [ раздел 5 «Руководство по использованию STATISTICA»].

Из приложения 3 выбирают табличное значение критерия Колмагорова– Смирнова dт при условии уровня значимости α=0,05 и объеме выборки m=20.

Если  $dp < d_T$ , то случайная величина распределена по нормальному закону (либо распределена по тому закону, который проверяется). Если  $dp > d_T$ , то следует использовать другие функции распределения.

### Задание

- 1. Организовать (создать) файл данных в программе «STATISTICA» [см. раздел 1 «Руководство по использованию STATISTICA»], заполнить его данными своего варианта [приложение 8].
- 2. Построить частотную таблицу для анализируемой переменной [см. раздел 4 «Руководство по использованию STATISTICA»], причем в ячейке «Step» указать величину интервала Δ*Y*, с которым выборка разбивалась на классы:

$$\Delta Y = \frac{Y_{max} - Y_{min}}{k}$$

где k – количество классов, на которые разбита выборка(k = 7)

- 3. Построить частотную гистограмму для анализируемой переменной [раздел 4 «Руководство по использованию STATISTICA»], причем указать количество классов равным 7.
- 4. Подобрать наиболее подходящую функцию распределения для анализируемой случайной величины [раздел 5 «Руководство по использованию STA-TISTICA»]. Для этого проанализировать шесть имеющихся функций, причем указать количество классов равным 7. Построить соответствующие гистограммы для каждого распределения. По результатам анализа заполнить форму 1 (значения Chi–square и df берутся из соответствующих графиков).
- 5. Выбрать распределение с минимальным значением критерия Chi–square. Сравнить данное значение с табличным значением критерия [приложение 2], причем число степеней свободы f = df, а уровень доверительной вероятности  $P_D = 0.95$ .

|    |                                              | Τ`         |    |
|----|----------------------------------------------|------------|----|
| N⁰ | Вид распределения                            | Chi-square | df |
| 1  | Normal – нормальное распределение            |            |    |
| 2  | Rectangular – обратное распределение         |            |    |
| 3  | Exponential – экспоненциальное распределение |            |    |
| 4  | Gamma – гамма-распределение                  |            |    |
|    |                                              |            |    |

форма 1

| 5 | Log-normal – логарифмически-нормальное распределение |  |
|---|------------------------------------------------------|--|
| 6 | Chi-square – распределение кси-квадрат               |  |

- 6. Сделать в тетради вывод о том, какой вид распределения является наиболее подходящим для анализируемой переменной.
- 7. Дополнить файл данных, добавить в матрицу исходного файла один столбик[см.раздел 1 «Руководство по использованию STATISTICA»] и ввести 20 значений Y1 соседнего варианта [приложение 8].
- 8. Подобрать закон распределения случайной величины Y1, используя критерий Колмагорова-Смирнова [раздел 5 «Руководство по использованию STA-TISTICA»]. Для этого проанализировать шесть имеющихся функций, указать количество классов равным 7. Построить соответствующие гистограммы для каждого распределения. По результатам анализа заполнить форму 2 (значения показателя Kolmagorov-Smirnov d= берутся из соответствующих графиков).

|     |                                                | форма 2     |
|-----|------------------------------------------------|-------------|
| N⁰  | Вид распределения                              | Kolmagorov- |
| п/п | C.                                             | Smirnov     |
|     |                                                | d=          |
| 1   | Normal – нормальное распределение              |             |
| 2   | Rectangular – обратное распределение           |             |
| 3   | Exponential – экспоненциальное распределение   |             |
| 4   | Gamma – гамма-распределение                    |             |
| 5   | Log-normal – логарифмически-нормальное распре- |             |
|     | деление                                        |             |
| 6   | Chi-square – распределение кси-квадрат         |             |

- 9. Выбрать распределение с минимальным значением критерия Kolmagorov-Smirnov. Сравнить выбранное значение с табличным значением критерия [приложение 3], причем уровень доверительной вероятности  $P_D = 0.95$ .
- Сделать в тетради вывод о том, какой вид распределения является наибо-10. лее подходящим для анализируемой переменной. HABCD.

### Лабораторная работа №3

### ОПРЕДЕЛЕНИЕ СТАТИЧЕСКИХ ОДНОФАКТОРНЫХ И МНОГОФАК-ТОРНЫХ КОРРЕЛЯЦИОННЫХ МОДЕЛЕЙ ПО ДАННЫМ ПАССИВ-НОГО ЭКСПЕРИМЕНТА

Цель: освоить навыки расчета парного и множественного коэффициента корреляции для установления статистически значимой связи между исследуемыми переменными

### Основные сведения

При исследовании какого-либо объекта и одновременной регистрации двух (X и Y) или более факторов получается две или более последовательностей (по количеству факторов) сопряженных случайных чисел, являющихся координатами точек в многомерном пространстве признаков. Множество таких точек образует корреляционное поле, причем количество точек будет равно количеству наблюдений за объектом. Чем меньше разброс точек в корреляционном поле, тем сильнее теснота связи между случайными величинами.

Для оценки степени взаимосвязи двух случайных величин Х и У рассчитывают числовую характеристику *К*<sub>YX</sub>, называемую <u>коэффициентом корреля</u>иии. Если численное значение коэффициента корреляции положительное – связь прямопропорциональная, если отрицательное – связь обратнопропорциональная.

По тесноте корреляционная связь между случайными величинами считается:

| • | слабой       | при   | $_{0,3< }r_{YX \leq 0,4;}$           |
|---|--------------|-------|--------------------------------------|
| • | средней      | при   | $_{0,4< } \mathbf{r}_{YX \leq 0,7;}$ |
| • | сильной      | при   | $_{0,7< }r_{YX \leq 0,9;}$           |
| • | очень сильно | й при | $0,9 <  r_{YX} .$                    |

В результате дискретных измерений факторов X<sub>1</sub>, X<sub>2</sub> и выходного параметра У получают совокупность случайных чисел. Теснота линейной связи между случайными величинами Х<sub>1</sub>, Х<sub>2</sub> и У определяется множественным коэффициентом корреляции. Этот коэффициент определяет силу совместного влияния всех факторов на выходной параметр.

Множественный коэффициент корреляции R<sub>YX1X2</sub>положителен, т. е. связь всегда прямопропорциональная. Теснота множественной корреляционной связи аналогична парной корреляции. "JANA

### Задание

- 1. Организовать (создать) файл данных в программе «STATISTICA» [см. раздел 1 «Руководство по использованию STATISTICA»], заполнить его данными соседнего варианта [приложение 7].
- 2. Определить основные числовые характеристики (среднее, среднее квадратическое отклонение, дисперсия, среднеквадратическая ошибка) для перемен-[см. раздел 2 «Руководство Х1. Х2 и Y по использованию ных STATISTICA»]. Названия характеристик указать на русском языке.

- 3. На основании ошибки сделать вывод о достаточности объема выборки. Рассчитать доверительный объем испытаний для получения результата с ошибкой не более 3 %.
- 4. Провести корреляционный анализ [см. раздел 6, п.6.1 «Руководство по использованию STATISTICA»]. Найти значение парных коэффициентов корреляции между показателями X1 и X2, X1 и Y, X2 и Y, оценить их значимость по критерию p-level и сделать вывод о наличии взаимосвязи между исследуемыми параметрами для данного варианта.
- 5. Построить графики взаимосвязи (X1 от X2 и X2 от X1) между исследуемыми показателями [п.6.1 «Руководство по использованию STATISTICA»].
- 6. Рассчитать множественный коэффициент корреляции R<sub>YX1X2</sub> [см. раздел 6, п.6.2 «Руководство по использованию STATISTICA»]. Сделать вывод о тесноте связи между исследуемыми переменными.
- 7. Рассчитать коэффициенты линейного корреляционного уравнения взаимосвязи Y от X1 и X2[см. раздел 6, п.6.2 «Руководство по использованию STA-TISTICA»].

### Лабораторная работа №4

### РАЗРАБОТКА ОДНОФАКТОРНОЙ РЕГРЕССИОННОЙ МОДЕЛИ ПО ДАННЫМ ПАССИВНОГО ЭКСПЕРИМЕНТА

Цель: освоить методику разработки модели первого порядка по данным активного эксперимента.

### Основные сведения

После того, как исследователь убедится в наличии статистически значимых связей между анализируемыми переменными, он может приступать к выявлению и математическому описанию конкретного вида интересующих его зависимостей, а именно:

- подбирает класс функций, в рамках которого будет проводиться дальнейший анализ;
- производит, если это необходимо, отбор наиболее информативных предсказывающих переменных;
- вычисляет оценки коэффициентов уравнения зависимости;
- анализирует точность полученного уравнения связи.
   Все вышеперечисленное и составляет содержание регрессионного анали-

за.

Наиболее часто используемые модели при обработке результатов однофакторного эксперимента:

1) линейная:

$$Y = b_0 + b_1 \cdot X \tag{4.1}$$

2) параболическая: 
$$Y = b_0 + b_1 \cdot X + b_2 \cdot X^2$$
, (4.2)

- $Y = b_0 \cdot X^{b_1} \tag{4.3}$
- 3) степенная:

$$Y = b_0 \cdot b_1^X \tag{4.4}$$

4) показательная:

6) логарифмическая:

5) гиперболическая: 
$$Y = b_0 + b_1 / X$$
, (4.5)

$$Y = b_0 + b_1 \cdot \lg X \tag{4.6}$$

Для оценки значимости рассчитанных коэффициентов уравнения применяется критерий Стьюдента. Расчетное значение критерия Стьюдента *tp* сравнивают с табличным значением  $t_T$  (приложение 4) при заданном уровне доверительной вероятности P<sub>D</sub>. Если  $|t_P(bi)| > t_T$ , то коэффициент регрессионного уравнения *bi* является значимым. Если  $|t_P(bi)| < t_T$ , то коэффициент уравнения незначим.

Для оценки точности разработанной модели используется критерий Фишера (приложение 6). В программе STATISTICA для этой цели используется показатель Varianceexplained.

# Задание

- 1. Для расчета средних значений в каждом опыте организовать (создать) файл данных размером 5 х 5 в программе «STATISTICA» [см. раздел 1 «Руководство по использованию STATISTICA»] и заполнить его данными своего варианта [приложение 9].
- Определить среднее и среднеквадратическую ошибку для каждого из пяти опытов эксперимента [см. раздел 2 «Руководство по использованию STA-TISTICA»]. Исходя из величины допустимой ошибки (5%) сделать вывод о достаточности или недостаточности количества проведенных повторностей.
- 3. Организовать (создать) файл данных размером 2 х 5 [см. раздел 1 «Руководство по использованию STATISTICA»], заполнить его значениями переменных X (50, 100, 150, 200, 250) и Y (средние значения из предыдущей таблицы).
- 4. Провести корреляционный анализ [см. раздел 6, п.6.1 «Руководство по использованию STATISTICA»]. Найти значение парного коэффициента корреляции между исследуемыми показателями X и Y, оценить его значимость по

критерию p-level и сделать вывод о наличии взаимосвязи между переменными.

5. Провести регрессионный анализ [см. раздел 7 «Руководство по использованию STATISTICA»]. Подобрать походящий вид модели (формулы 4.1 – 4.6). Заполнить форму 3.

|                 |       | форма 3                |
|-----------------|-------|------------------------|
| Вид м           | одели | Дисперсия адекватности |
| 4               |       | (Varianceexplained)    |
| Линейная        |       |                        |
| Параболическая  |       |                        |
| Степенная       |       |                        |
| Показательная   |       |                        |
| Гиперболическая |       |                        |
| Логарифмическая |       |                        |
|                 |       |                        |

Оптимальной будет та модель, у которой выше значение дисперсии адекватности «Variance explained».

### Лабораторная работа № 5

# ОПРЕДЕЛЕНИЕ РЕГРЕССИОННЫХ МНОГОФАКТОРНЫХ МОДЕЛЕЙ ПО ДАННЫМ АКТИВНОГО ЭКСПЕРИМЕНТА

**Цель:**изучить задачи планирования активного эксперимента, освоить методику разработки модели второго порядка по данным эксперимента, проведенным по матрице Коно, разработки модели третьего порядка по данным полного факторного эксперимента с использованием матрицы первого порядка.

### Основные сведения

В задачу планирования эксперимента входит:

◆ выбор необходимых для эксперимента опытов, т.е. построение матрицы планирования;

• выбор методов математической обработки результатов эксперимента.

Матрица планирования эксперимента представляет собой таблицу, в которой указаны значения уровней факторов в различных сериях опытов.

Эксперимент, реализующий все возможные неповторяющиеся комбинации уровней исследуемых факторов, называется полным факторным экспериментом (ПФЭ). Он применяется для получения регрессионной многофакторной модели (РМФМ) при исследовании локального участка факторного пространства, не соответствующего его экстремальной части. РМФМ, получаемая по результатам ПФЭ, имеет вид линейного полинома или неполного полинома второго порядка. Например,

1) неполный полином второго порядка для двух факторов:

$$Y = a_0 + a_1 \cdot X_1 + a_2 \cdot X_2 + a_{12} \cdot X_1 \cdot X_2.$$
 (5.1)

2) неполный полином второго порядка для трех факторов:

$$Y = a_0 + a_1 \cdot X_1 + a_2 \cdot X_2 + a_3 \cdot X_3 + a_{12} \cdot X_1 \cdot X_2 + a_{13} \cdot X_1 \cdot X_3 + a_{23} \cdot X_2 \cdot X_3$$
(5.2)

В матрице планирования используются кодированные значения уровней фактора:

(-) – нижний уровень фактора (равен -1);

(+) – верхний уровень фактора (равен +1);

Например, для двухуровневого трехфакторного эксперимента (2<sup>3</sup>) матрица ПФЭ содержит восемь опытов (таблица 5.1).

| X1 | X2  | X3 |
|----|-----|----|
| -1 | -1  | -1 |
| +1 | -1  | -1 |
| -1 | +1  | -1 |
| +1 | +1  | -1 |
| -1 |     | +1 |
| +1 | 友   | +1 |
| -1 | +10 | +1 |
| +1 | +1  | +1 |

Таблица 5.1 – Матрица ПФЭ 2<sup>3</sup>

В последнее время появились матрицы, которые удовлетворяют требованиям оптимальности оценок коэффициентов модели и выходного параметра при уменьшенном числе опытов. Матрицу, которая обеспечивает получение минимума обобщенной дисперсии, т.е. минимума дисперсии всех коэффициентов регрессии называют D-оптимальной. Одним из достоинств данных матриц является то, что факторы варьируются только на трех уровнях.

Регрессионная модель, разрабатываемая по результатам D-оптимальной матрицы имеет вид полного полинома второго порядка. Например, для двух факторов полная регрессионная модель второго порядка:

$$Y = a_0 + a_1 \cdot X_1 + a_2 \cdot X_2 + a_{12} \cdot X_1 \cdot X_2 + a_{11} \cdot X_1 \cdot X_1 + a_{22} \cdot X_2 \cdot X_2$$
(5.3)

В литературе примеры матриц для планирования эксперимента представлены с условным обозначением строк матрицы, которые расшифровываются следующим образом:

- a, b, c, d, e факторы (соответственно  $X_1, X_2, X_3, X_4, X_5$ ) на верхнем уровне;
- ♦ a(0),b(0),c(0),d(0),e(0) факторы (соответственно  $X_1, X_2, X_3, X_4, X_5$ ) на основном уровне;
- (1) все факторы в данной строке на нижнем уровне.

Пример матрицы Коно для двух факторов (M=2), варьируемых на трех уровнях, представлен в таблице 5.2.

| Таблица | 5.2 | - Матрин | а Коно |
|---------|-----|----------|--------|
| паолица | J.Z | maiping  | a nomo |

| M | Число  | Условное обозначение строк в матрице             |
|---|--------|--------------------------------------------------|
| 0 | опытов |                                                  |
| 2 | 9      | ab, b, a, (1),ab(0), b(0), a(0)b, a(0), a(0)b(0) |
|   | 14.    |                                                  |

Для оценки значимости рассчитанных коэффициентов регрессионного уравнения используется критерий Стьюдента, рассчитываемый в программе STATISTICA (см. раздел 7 «Руководство по использованию STATISTICA», рис.7.18) Полученное расчетное значение  $t_R$  сравнивается с табличным  $t_T$ , которое определяют по таблице в приложении4 при условии, что  $P_D=0,95$  и число степеней свободы рассчитано в таблице (см. раздел 7, рис.7.18).

Если  $t_R(b_i) < t_T$ , то коэффициент уравнения *bi* незначим и его необходимо исключить из модели.

### Задание

- 1. Организовать (создать) файл-матрицу данных размером 4 х 8 [см.раздел 1 «Руководство по использованию STATISTICA»], заполнить его значениями переменных X1, X2, X3 (-1; +1) (см.табл. 5.1) и Y (среднее значение по двум повторностям в строке, приложение 10).
- 2. Провести корреляционный анализ [см. раздел 6, п.6.1 «Руководство по использованию STATISTICA»]. Найти значение парного коэффициента корреляции между исследуемыми показателями Х1 и Y, Х2 и Y, Х3 и Y оценить его значимость по критерию p-level и сделать вывод о наличии взаимосвязи между переменными. Корреляционную матрицу и вывод записать. Рассчитать множественный коэффициент корреляции между Y и X<sub>1</sub>X<sub>2</sub>X<sub>3</sub>[см. раздел 6, п.6.2 «Руководство по использованию STATISTICA»].
- 3. Провести регрессионный анализ[см. раздел 7 «Руководство по использованию STATISTICA»]. Разработать неполную трехфакторную модель второго порядка (формула 5.2).
- 4. Оцените адекватность модели и значимость коэффициентов по критерию Стьюдента и по p-level-уровню. Исключить незначимые коэффициенты из модели.
- 5. Построить поверхность отклика по полученной модели [см. раздел 8 «Руководство по использованию STATISTICA»].

- 6. Организовать (создать) файл данных размером 3 х 9 в программе раздел **«STATISTICA»** СМ. «Руководство 1 ПО использованию STATISTICA»] и заполнить его значениями уровней факторов экспериментальной матрицы Коно(таблица 5.2) и данными выходного параметра (приложение 11).
- 7. Провести регрессионный анализ[см. раздел 7 «Руководство по использованию STATISTICA»] и разработать полную двухфакторную регрессионную модель второго порядка (формула 5.3).
- 8. Рассчитать коэффициенты регрессионного уравнения, оценить их значимость по p-level уровню. Исключите незначимые коэффициенты.
- 9. Оцените адекватность разработанной модели. Если требуется, перейдите к разработке модели более высокого порядка.
- 10. Запишите полученную модель с подстановкой численных значений коэффициентов уравнения.
- 11. Построить поверхность отклика по полученному уравнению [см. раздел 8 «Руководство по использованию STATISTICA»].

### Лабораторная работа № 6

### ИЗУЧЕНИЕ МЕТОДОВ АНАЛИЗА НЕРОВНОТЫ ВОЛОКНИСТЫХ ТЕКСТИЛЬНЫХ ПРОДУКТОВ

изучить способы оценки неровноты разными методами, Пель: изучить принцип работы прибора UsterTester 5.

### Основные сведения

Неровнота, как одно из наиболее отрицательных свойств волокнистых текстильных продуктов, в большой мере влияет на технико-экономические показатели работы фабрик и физико-механические свойства продуктов прядения и ткачества. Неровнота пряжи по линейной плотности и крутке обусловливает такие дефекты в структуре и внешнем виде ткани или трикотажа, как полосатость, зебристость, муаровый и ромбоидальный эффект. Поэтому контроль и исследование неровноты имеют важное значение и позволяют устанавливать 20C47 время, место и причины возникновения неровноты.

Методы анализа неровноты:

1. Весовой метод

Методика испытаний по данному методу заключается в подготовке отрезков одинаковой длины и взвешивании данных отрезков. Достоинства: простота испытаний, отсутствие потребности в дорогостоящих приборах (нужны только торсионные весы и мотовило). Недостатки: низкая точность и высокая трудоемкость.

### 2. Механический метод

Разрабатывался как альтернатива весовому методу, но не нашел широкого применения.Достоинство: полная механизация испытаний.Недостатки: низкая точность и высокая инерционность прибора.

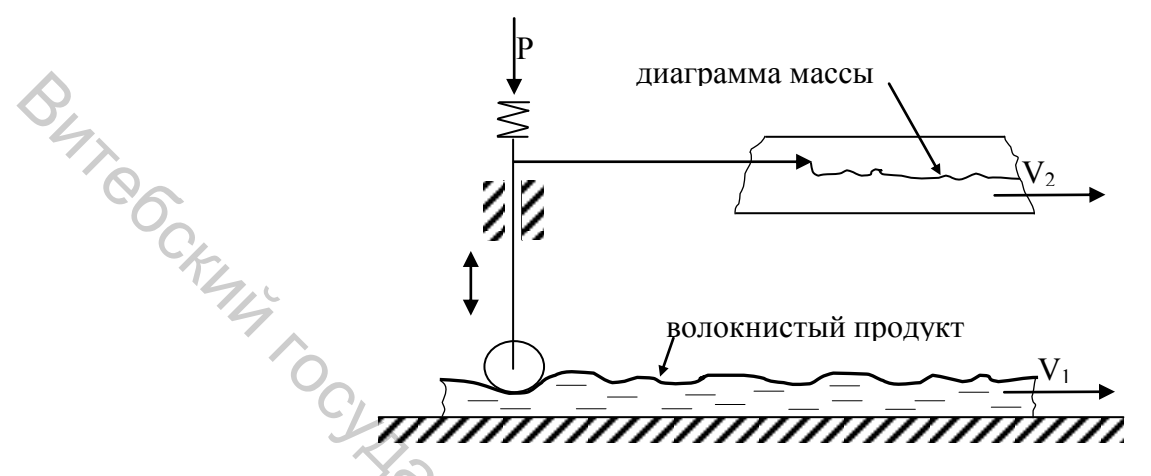

Рисунок 6.1 – Принципиальная схема механического метода оценки неровноты

3. Емкостной метод

ΤЫ

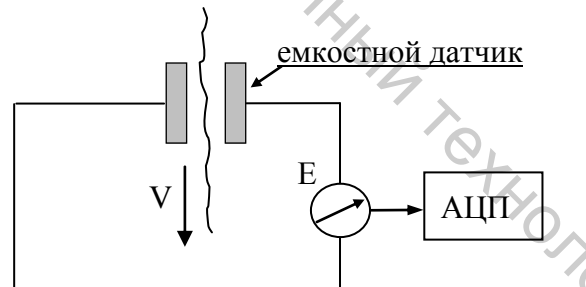

Рисунок 6.2 – Принципиальная схема емкостного метода оценки неровно-

Наиболее распространенный метод оценки неровноты, используется на современном лабораторном оборудовании. Достоинства: высокая точность, отсутствие контакта с волокном, возможность регистрации при любой скорости транспортирования волокнистого продукта, возможность оцифровки данных и передачи этих данных на ПК.Недостатки: жесткие требования к соблюдению кондиционных условий. 4. Оптический метод

BUTCL

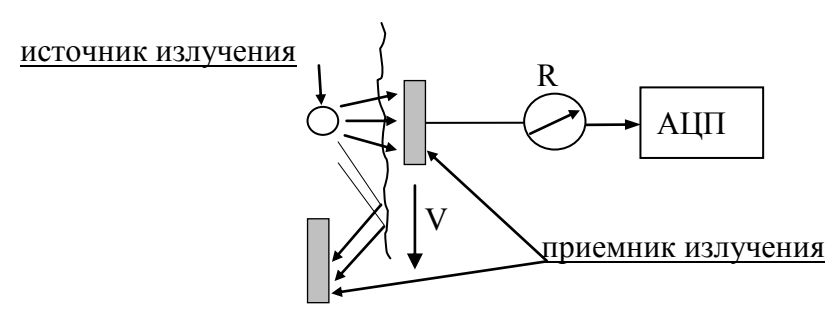

Рисунок 6.3 – Принципиальная схема оптического метода оценки неровноты

Разрабатывался как альтернатива емкостному методу, но в настоящее время применяется только для анализа объемности и ворсистости пряжи.

### Задание

- 1. Изучить методы оценки неровноты текстильных материалов.
- 2. Изучить работу прибораUsterTester 5. Провести исследования качества хлопчатобумажной пряжи на приборе.
- 3. Рассчитать индекс неровноты опытного варианта пряжи.

### 7 Руководство по использованию программы STATISTICA for Windows

### 1. Создание нового файла (документа)

На линейке нажимаем File  $\rightarrow$  New (рис.7.1).

|                          |                             |                   |                  |                            |                             |                   |                            |                 | _ |
|--------------------------|-----------------------------|-------------------|------------------|----------------------------|-----------------------------|-------------------|----------------------------|-----------------|---|
| 🔏 STATIST                | ICA - Sprea                 | adsheet1          |                  |                            |                             |                   | C/L                        |                 |   |
| <u>File</u> <u>E</u> dit | <u>V</u> iew <u>I</u> nsert | t F <u>o</u> rmat | <u>S</u> tatisti | ics Data <u>M</u>          | <u>M</u> ining <u>G</u> rap | ihs <u>T</u> ools | <u>D</u> ata <u>W</u> ind  | ow <u>H</u> elp |   |
| <u>N</u> ew              |                             | Ctrl+N            | ) 🛍 j            | 🝼 🔊                        | 🗠 🊧 A                       | dd to Workb       | ook 👻 Add t                | to Report 🔻     |   |
| Open<br>Open L           | <br><u>J</u> RL             | Ctrl+O            | •                | <b>В</b> <i>I</i> <u>ц</u> | ī  ≣ ≣                      | ≡ 🗗  ,            | <u>A</u> • <u>&gt;</u> • [ | a • 💊           |   |
| Open E<br>Close          | ixamples                    |                   | 9c)              |                            |                             |                   |                            |                 | 5 |
|                          |                             |                   | L                | -                          |                             | _                 |                            | _               |   |
| 🔚 Save                   |                             | Ctrl+S            |                  | 3                          | 4                           | 5                 | 6                          |                 |   |
| Save <u>A</u>            | <u>i</u> s                  | F12               |                  | y1                         | y2                          | уЗ                | y4                         |                 |   |
| . 🔁 Save A               | s PDF                       |                   | -1               | 332                        | 3,3                         | 1,59              | 1,24                       |                 |   |
|                          |                             |                   | 0                | 348                        | 3,45                        | 1,26              | 0,95                       |                 |   |
| Save P                   | roject                      |                   | 1                | 436                        | 4,16                        | 1,33              | 1,01                       |                 |   |
| Save P                   | roject As                   |                   | 0                | 512                        | 3,7                         | 1,47              | 0,98                       |                 |   |
| Open F                   | Proj <u>e</u> ct            |                   | -1               | 368                        | 3,09                        | 1,11              | 0,77                       |                 |   |
|                          |                             |                   | 1                | 356                        | 3.84                        | 15                | 1 1                        |                 |   |

Рисунок 7.1 – Окно создания нового файла

В появившемся окне (рисунок 7.2) в ячейке Numberofvariable – указывают количество столбиков, в ячейке Numberofcase – количество строк ; в окне **Displayformat** выбрать вид переменных – *number* (числовой), после чего станет активной ячейка **Decimalplaces** – в ней указать количество знаков после запятой.

|                | Create New Docume                                                  | nt                                                                  |                                            | ? 🔀             |
|----------------|--------------------------------------------------------------------|---------------------------------------------------------------------|--------------------------------------------|-----------------|
| 4              | In-place Data                                                      | base Interface                                                      | 🎨 Browser Window 📄 🗐 🚯 Macro (SVB) Program | Office Document |
| <sup>0</sup> 6 | Number of variables:<br>Number of cases:                           | 10<br>10                                                            | Placement<br>C In a new Workbook           |                 |
| KY44           | Case name length:<br>MD code:                                      | 0                                                                   | Var name prefix: Var                       |                 |
|                | Default data type:                                                 | Double                                                              | Var name start number: 1                   |                 |
|                | General<br>Display format                                          | Decimal places:                                                     | 0                                          |                 |
|                | Time<br>Scientific<br>Currency<br>Percentage<br>Fraction<br>Custom | 1 000; -1 000<br>1 000; (1 000)<br>1 000; (1 000)<br>1 000; (1 000) |                                            |                 |
| V              |                                                                    |                                                                     | Default                                    |                 |
|                |                                                                    |                                                                     | 4                                          | ОК Отмена       |

Рисунок 7.2 – Окно ввода числа столбиков, строчек, типа переменных

Если требуется дополнить файл новыми значениями переменной (добавить столбики или строчки) необходимо на линейке экрана выбрать закладку **Insert**, в ней строчку *AddVariables* (добавить столбики) или *AddCases*(добавить строчки). Появится окно (рис.7.3), в котором в ячейке <u>*Howmany*</u> задают числостолбиков (строк), которые требуется добавить, в ячейке <u>*After*</u> – указать после какого столбика (строчки) вставить новые столбики (строки).

|      | Add Variables                                                                                                    | <u>? ×</u>                                                                                                    |
|------|----------------------------------------------------------------------------------------------------|----------------------------------------------------------------------------------------------------|
|      | How many: 1 Use 0 in "After" fit<br>before first variab<br>on it or press F2 t<br>variable from list.                                                | eld to insert OK<br>le. Double-click<br>o select Cancel                                                                                                    |
|      | Name: NewVar Type: Double                                                                                                    | •                                                                                                    |
| BUTR | MD code: •99999998  E Length: 8<br>Display format<br>General<br>Number<br>Date<br>Time<br>Scientific<br>Currency<br>Percentage<br>Fraction<br>Custom | If values of the<br>new variable are to<br>be computed, and<br>the data set is<br>large, it saves time<br>to add variables<br>and simultaneously<br>recalculate their<br>values using the<br>Batch<br>Transformations<br>option (Data<br>menu). |

Рисунок 7.3 – Меню ввода дополнительных столбиков (строк)

## 2. Расчет среднестатистических характеристик

Для расчета среднего, дисперсии, среднего квадратического отклонения на линейке экрана в меню Statistics выбираемстроку Basic Statistics/Tables (рисунок 7.4) и далее строкуDescriptive statistics(рис. 7.5).

В появившемся окне (рисунок 7.6) в ячейке Variable задают переменные, по которым проводят расчет. Далее в закладке Advanced проставляют галочки напротив тех параметров, которые требуется рассчитать (таблица 7.1).

После выбора параметров для расчета нажимаем кнопку <u>Summary</u>

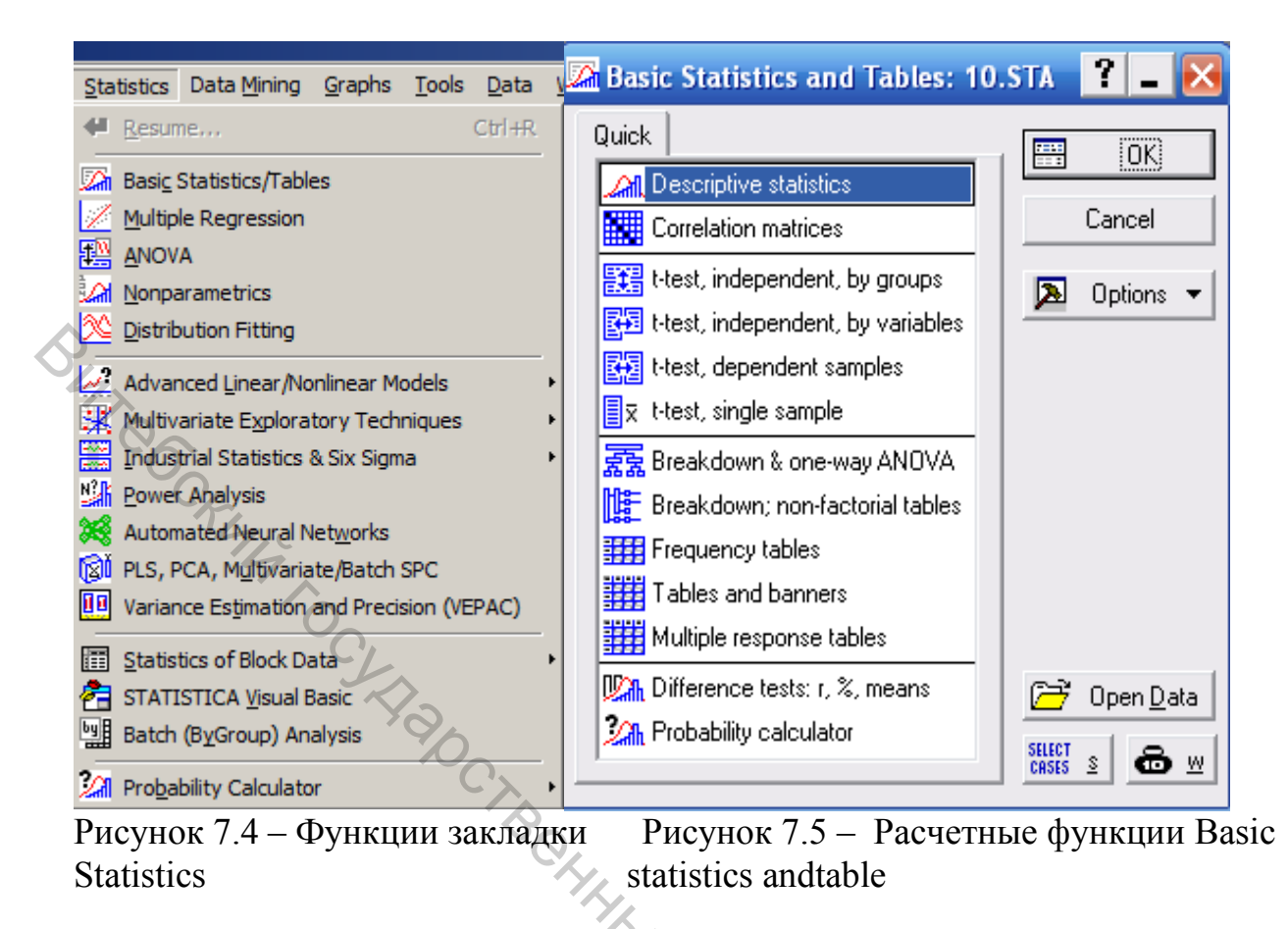

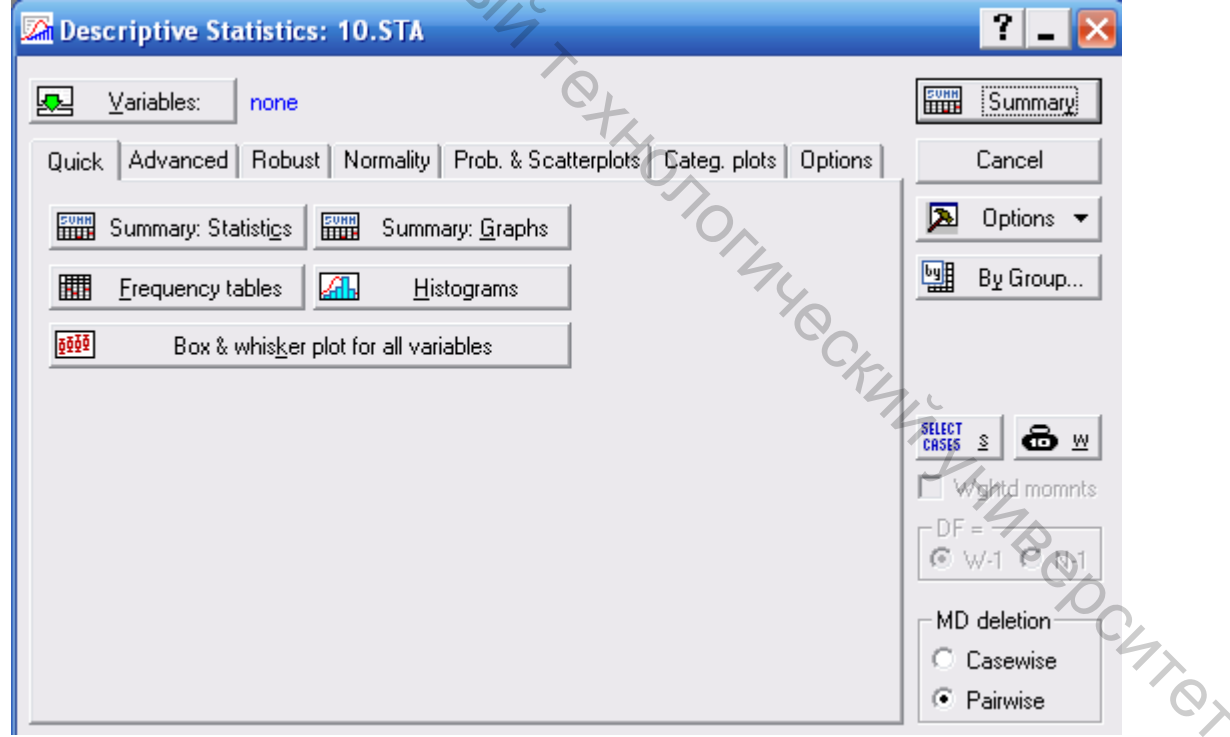

Рисунок 7.6 – Стартовое окно Descriptivestatistics

|    | 1                            |                                   |
|----|------------------------------|-----------------------------------|
| V  | alid N                       | Число элементов совокупности      |
| Μ  | Iean                         | Среднее                           |
| S  | um                           | Сумма                             |
| Μ  | Iedian                       | Медиана                           |
| St | tandart Deviation            | Среднее квадратическое отклонение |
| V  | ariance                      | Дисперсия                         |
| St | tandart Error of mean        | Средняя квадратическая ошибка     |
| 9: | 5% confidence limits of mean | Уровень доверительной вероятности |
| Μ  | linimum and Maximum          | Минимум и максимум совокупности   |
| L  | ower and upper quartiles     | Нижний и верхний квартиль         |

Таблица 7.1 – Среднестатистические характеристики

3. Построение гистограммы и Box-diagram Для построения гистограммы в окне DescriptiveStatistics (рис.7.6) выбираем переменные для построения, а затем нажимаем кнопку Histograms.

Для построения **Box-duarpammы** в окне DescriptiveStatistics (рис. 7.6) выбираем переменные для построения, затем нажимаем кнопку а Box&whiskerplotallvariable.

### 4. Построение частотной таблицы

Для разбивания всей выборки на классы (частотный анализ) в меню Statisticsвыбираем«BasicStatistics» (рисунок7.4) и далее оператор FrequencyTables(рис.7.5). В появившемся окне (рисунок 7.7) задаемся переменными в ячейке Variable, после чего в закладке Advanced активируем строку Stepsize и указываем в ней величину интервала, с которым разбивалась выборка на классы. В результате получаем окно (рис.7.8), в котором в первом столбике указаны границы интервалов, на которые разбита выборка, в столбце *Count* – количество переменных, попавших в указанный класс, *CumulativeCount* - сумма переменных, попавших во все предыдущие классы, *Percent* – процент перемен-MBCOCUTOT ных, попавших в каждый класс.

| 🖾 Frequency Tables: Spreadsheet1                     | ? _ 🔀         |
|------------------------------------------------------|---------------|
| <u>↓</u> <u>v</u> ariables: none                     | Summary       |
| Quick Advanced Options Descr. Normality              | Cancel        |
| Summary: <u>Fr</u> equency tables <u>H</u> istograms | 🔈 Options 🔻   |
| Categorization methods for tables & graphs:          | By Group      |
| ○ All distinct values                                |               |
| O No. of exact intervals: 10                         |               |
| O "Neat" intervals; approximate no.: 10              |               |
|                                                      |               |
| starting at: 0, 🚽 or 🔽 at minimum                    | SILLECT & R W |
| ○ Integer categories ▼ with text labels              | Wahtd momnts  |
| C Specific grouping codes (values)                   | MD deletion   |
| User-specified categories 🔒                          | C Casewise    |
| YQ                                                   | Pairwise      |
|                                                      |               |

Рисунок 7.7 – Стартовое окно модуля Frequencytable

| 1.16 |                                   |        |          |       |            | _   |          |            |  |  |
|------|-----------------------------------|--------|----------|-------|------------|-----|----------|------------|--|--|
|      | Frequency table: P (Spreadsheet1) |        |          |       |            |     |          |            |  |  |
|      |                                   |        |          | Count | Cumulative |     | Percent  | Cumulative |  |  |
| ¢    | From                              | То     |          | 7.    | Count      |     |          | Percent    |  |  |
| 1    | 12,5000                           | )<=x<1 | 13,10000 | 2     |            | 2   | 22,22222 | 22,2222    |  |  |
|      | 13,1000                           | ]<=x<1 | 3,70000  | 4     | E          | 3 4 | 44,44444 | 66,6667    |  |  |
|      | 13,70000                          | ]<=x<1 | 4,30000  | 1     | 7          | 7   | 11,11111 | 77,7778    |  |  |
|      | 14,3000                           | )<=x<1 | 4,90000  | 2     |            | 3   | 22,22222 | 100,0000   |  |  |
|      | 14,9000                           | )<=x<1 | 5,50000  | 0     | 2          | 3   | 0,00000  | 100,0000   |  |  |
|      | Missing                           |        |          | 0     | ja<br>L    | 3   | 0,00000  | 100,0000   |  |  |
| - 18 |                                   |        |          |       |            |     |          |            |  |  |

Рисунок 7.8 – Расчетная таблица модуля Frequencytable

### 5. Определение закона распределения случайной величины

Для определения закона распределения случайной величины необходимо в меню Statistics(рис.7.4), выбрать раздел «Distributionfitting». В появившемся окне (рис.7.9) в рамке ContinuousDistribution дважды нажать левой клавишей мышки на строку Normal.

В новом окне (рис.7.10) нажимаем Variable и выбираем анализируемые переменные. Далее в закладке Parameters в ячейке Numberofcategories указываем количество классов, на которые разбита выборка. Затем необходимо поочередно выбирать в ячейке Distribution закон распределения случайной величины (нормальный экспоненциальный, гамма и т. д.) и, нажимая кнопку Summary, получаем расчетное значение критерия Пирсона *Chi-Square*  (рис.7.11 выделено в рамочке), число степеней свободы df и уровень значимости критерия p=.

|          | 🔀 Distribution Fitting: S | preadsheet1                     | ? _ 🔀           |
|----------|---------------------------|---------------------------------|-----------------|
| $\wedge$ | Quick                     |                                 | E OK            |
| 47       | Continuous Distributions: | O Discrete Distributions:       | Cancel          |
| °6<br>6  | Normal<br>— Rectangular   | Lilling Binomial                | 🔊 Options 👻     |
| TZ       |                           | Geometric                       |                 |
|          |                           | L <mark>ulli.,</mark> Bernoulli |                 |
|          | Chi-square                |                                 | Stitter & See M |
|          |                           |                                 | CHSES 2         |

Рисунок 7.9 – Окно выбора закона распределения

| 9 | C Fitting Continuous Di                             | stributions: S                 | preadsheet1                                                                                         | ? _ 🔀             |     |
|---|-----------------------------------------------------|--------------------------------|----------------------------------------------------------------------------------------------------|-------------------|-----|
|   | tistribution: <mark>Normal</mark><br>♥■ ⊻ariable: P | J                              | trion                                                                                               | Cancel            |     |
|   | Quick Parameters Option<br>Number of categories:    | 15                             | Set to default<br>Click to restore                                                                  | SELECT S By Group |     |
|   | Upper limit:<br>Mean:<br>Variance:                  | 15,2<br>13,577777<br>,62194444 | number of<br>categories, lower<br>and upper limits<br>and distribution<br>parameters to<br>default. | TH YHUND          |     |
|   | Observed mean:<br>Observed variance:                | 13,577778<br>,6219444          |                                                                                                    |                   | OC2 |

Рисунок 7.10 – Стартовое окно выбора закона распределения

Для построения гистограммы выбранного закона распределения в окне FittingContinuous (рисунок 7.10) в закладке Quick выбираем кнопку **Plotofobservedandexpecteddistribution** (рисунок7.12).

Для расчета критерия Колмагорова-Смирнова в окне FittingContinuous (рис.7.10) в закладке Option активировать строку Yes (categorized) в ячейке Kolmagorov-Smirnovtest.

| 2                        |              | Variable: VAR1, Distribution: Normal (11111.STA) |                                                       |          |          |           |            |          |          |   |  |
|--------------------------|--------------|--------------------------------------------------|-------------------------------------------------------|----------|----------|-----------|------------|----------|----------|---|--|
| 5                        | C            | Chi-Square =                                     | Chi-Square = 0,62254, df = 1 (adjusted) , p = 0,43010 |          |          |           |            |          |          |   |  |
| $\langle \gamma \rangle$ | Upper        | Observed                                         | Cumulative                                            | Percent  | Cumul. % | Expected  | Cumulative | Percent  | Cumul. % | 0 |  |
| 9                        | Boundary     | Frequency                                        | Observed                                              | Observed | Observed | Frequency | Expected   | Expected | Expected | E |  |
|                          | <= 820,00000 | 2                                                | 2                                                     | 5,00000  | 5,0000   | 0,74459   | 0,74459    | 1,86148  | 1,8615   |   |  |
|                          | 860,0000     | 5                                                | 7                                                     | 12,50000 | 17,5000  | 5,08869   | 5,83328    | 12,72173 | 14,5832  |   |  |
|                          | 900,0000     | 14                                               | 21                                                    | 35,00000 | 52,5000  | 13,75635  | 19,58963   | 34,39086 | 48,9741  |   |  |
|                          | 940,00000    | 12                                               | 33                                                    | 30,00000 | 82,5000  | 14,09354  | 33,68317   | 35,23384 | 84,2079  |   |  |
|                          | < Infinity   | 7                                                | 40                                                    | 17,50000 | 100,0000 | 6,31683   | 40,00000   | 15,79208 | 100,0000 |   |  |
|                          |              | $O_{a}$                                          |                                                       |          |          |           |            |          |          |   |  |

Рисунок 7.11 – Расчетное окно модуля FittingContinuous

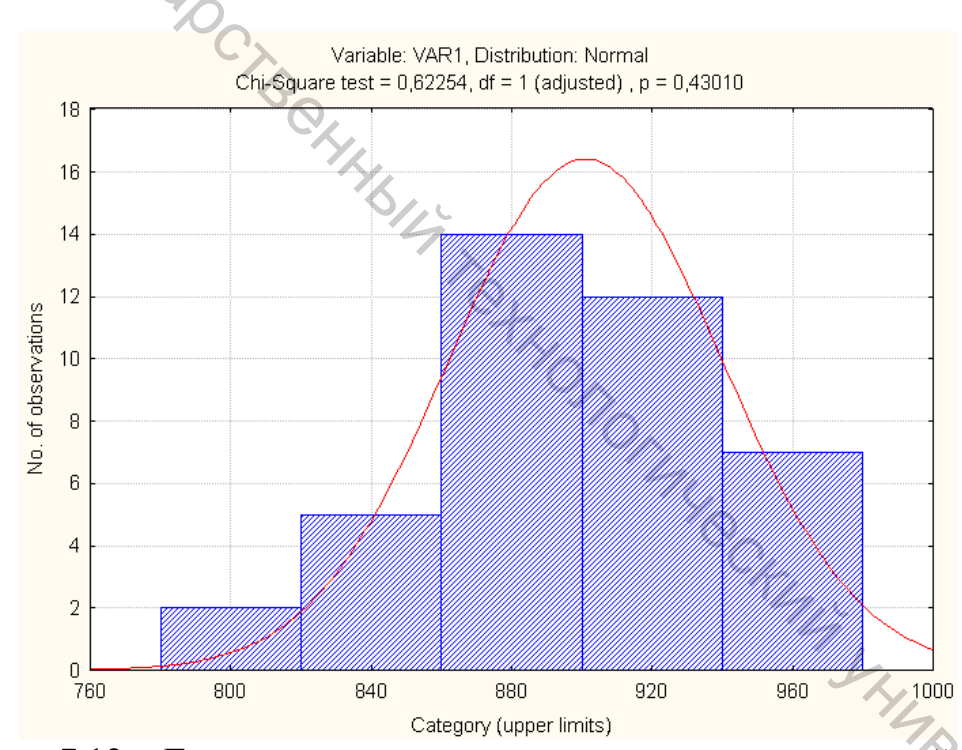

Рисунок 7.12 – Гистограмма нормального распределения случайной вели-Chiper чины

### 6.Корреляционный анализ

### 6.1. Парная корреляция

Для проведения корреляционного анализа необходимо В меню Statistics(рис.7.4), выбрать раздел «Basic Statistics». В появившемся окне (рис.7.5) выбрать раздел Correlationmatrices и нажать «ОК». В появившемся окне (рис.7.13) нажимаем кнопку **[wolists (rect. matrix)]** и выбираем, какие переменные в корреляционной матрице будут в столбце Firstvariablelist, а какие – в столбце Secondvariablelist и нажимаем «ОК». После этого в закладке Option (рис.7.13) активируем строку Displayr, p-level, andN's для вывода на экран уровня значимости рассчитанных параметров, после нажимаем Summary . Результаты расчета представлены на рисунке 7.14.

| Reproduct-Moment and Partial Correlations             | : Spre <b>? _ </b>                             |
|-------------------------------------------------------|------------------------------------------------|
| 🗩 One variable list 💻 Iwo lists (rect. matrix)        | Summary                                        |
| First list: none                                      | Cancel                                         |
| Second list: none                                     | <b>S</b> 0-5                                   |
| Quick Advanced/plot Options                           |                                                |
| Display format for correlation matrices               | 별별 By Group                                    |
| • Display simple matrix (highlight p's)               |                                                |
| Display r, p-levels, and N's                          |                                                |
| <ul> <li>Display detailed table of results</li> </ul> |                                                |
| Display long variable names                           | □ Weighted<br>moments                          |
| Extended precision calculations                       |                                                |
| p-level for highlighting: 05                          | • W-1 O N-1                                    |
| ✓ Include means and std. devs. in square matrices     | MD deletion                                    |
| i ct                                                  | <ul> <li>Casewise</li> <li>Pairwise</li> </ul> |
|                                                       |                                                |

Рисунок 7.13 – Стартовое окно модуля Correlationmatrices

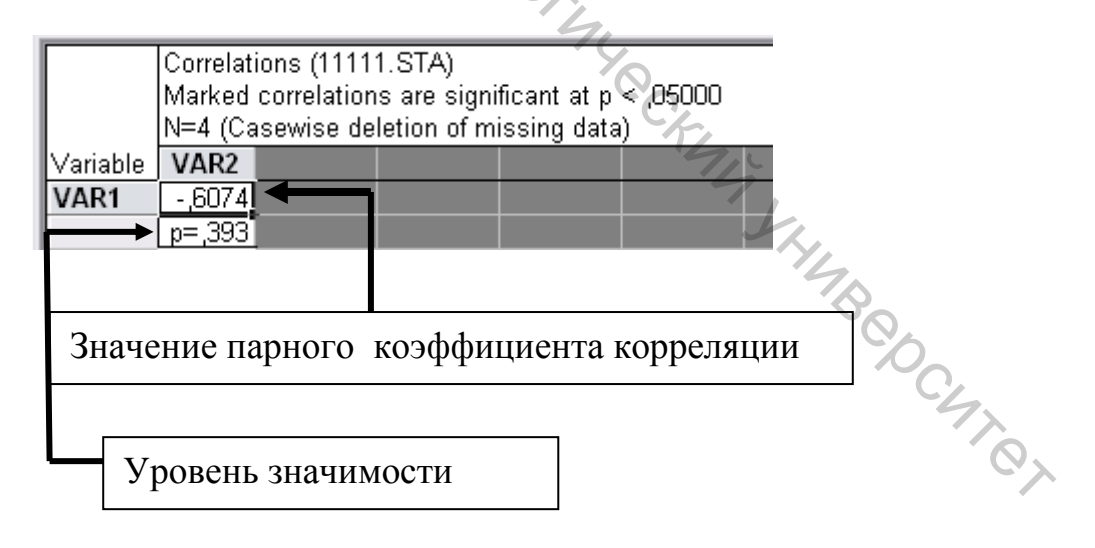

Рисунок 7.14 – Результирующее окно корреляционного анализа

Для построения графического изображения корреляционной взаимосвязи исследуемых параметров необходимо в стартовом окне (рис.12) в закладке Advanced/plot нажать кнопку 2Dscaterp.

### 6.2 Множественная корреляция

Для расчета множественного коэффициента корреляции необходимо в меню Statistics (рис.7.4) выбрать раздел MultipleRegression. В появившемся окне нажимаем Variable и выбираем переменные, между которыми необходимо рассчитать корреляцию, причем в столбце Dependentvar указать зависимые переменные (выходные), а в столбце Independentvar – независимые (входные) переменные. Затем нажать «ОК». В появившемся окне (рис.7.15) в строке <u>MultipleR</u> указан рассчитанный множественный коэффициент корреляции.

| 🖉 Multiple Regression Results: 11111.STA 🛛 📍 💶 🔀                                |
|---------------------------------------------------------------------------------|
|                                                                                 |
| Multiple Regression Results                                                     |
| Dependent: VAR1 Multiple $R = ,60743250$ F = 1,169443<br>R?= .36897424 df = 1.2 |
| No. of cases: 4 adjusted R?= ,05346136 p = ,392568                              |
| Standard error of estimate:25,740571982                                         |
| Intercept: 956,72965312 Std. Brror: 40,67799 t( 2) = 23,520 p = ,0018           |
| VAR2 beta=-,61                                                                  |
|                                                                                 |
| Q1                                                                              |
| TX.                                                                             |
| (simificant bates are bighlighted)                                              |
| (significant becas are highlighted)                                             |
| Alpha for highlighting effects: 05                                              |
| Quick Advanced Residuals/assumptions/prediction Cancel                          |
| Summary: Regression results                                                     |
| By Group                                                                        |
| 14BCD                                                                           |

Рисунок 7.15 – Результирующее окно расчета множественного коэффициента корреляции

Для расчета коэффициентов линейного уравнения взаимосвязи Yot X1 и X2(Y=a0+a1\*x1+a2\*x2) в окне <u>MultipleRegressionResults</u> (рисунок7.15) нажать

кнопку SummaryRegressionresults. В появившемся окне (рисунок 7.16) в столбце «В» представлены значения независимых коэффициентов уравнения:

- в строке Intercept значение коэффициента а0;
- в строке x1 значение коэффициента a1;
- в строке x2 значение коэффициента a2.

| OL. |           | Regression Summary for Dependent Variable: CvP (copτ1_1)<br>R= ,50612556 R?= ,25616308 Adjusted R?= ,00821744<br>F(2,6)=1,0331 p<,41156 Std.Error of estimate: 4,3587 |          |          |          |          |          |
|-----|-----------|----------------------------------------------------------------------------------------------------|----------|----------|----------|----------|----------|
|     |           | Beta                                                                                                    | Std.Err. | В        | Std.Err. | t(6)     | p-level  |
|     | N=9       |                                                                                                    | of Beta  |          | of B     |          |          |
| C.  | Intercept |                                                                                                    |          | 18,94444 | 1,452885 | 13,03919 | 0,000013 |
| 1   | x1        | 0,504576                                                                                                    | 0,352098 | 2,55000  | 1,779413 | 1,43306  | 0,201823 |
| The | x2        | -0,039575                                                                                                    | 0,352098 | -0,20000 | 1,779413 | -0,11240 | 0,914175 |
|     |           |                                                                                                    |          |          |          |          |          |

Рисунок 7.16 – Расчет коэффициентов линейного уравнения

### 7. Регрессионный анализ

Для проведения нелинейного регрессионного анализа необходимо в меню Statistics (рис.7.4) выбрать раздел AdvancedLinear/NonlinearModel, а в нем NonlinearEstimation. В появившемся окне выбрать разделUserspecifiedregression, customforloss. Появится окно (рис.7.17), в рамке Estimatedfunction вводят общий вид регрессионного уравнения, для которого необходимо провести расчет коэффициентов уравнения.

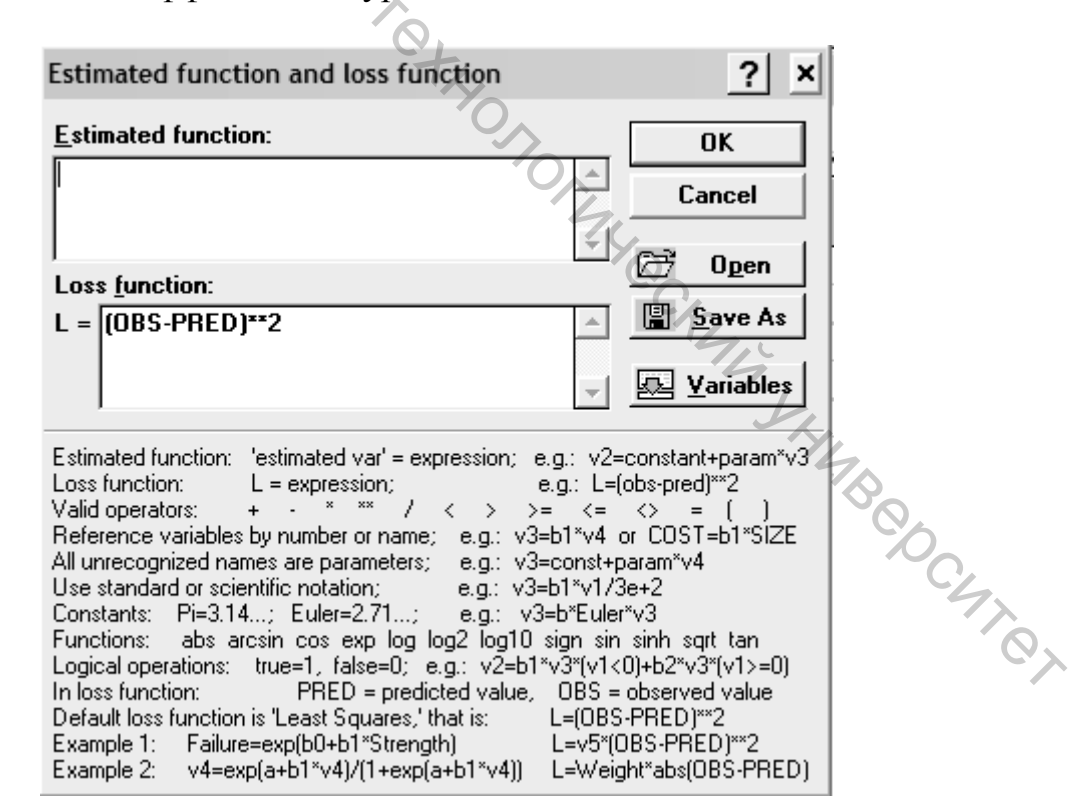

Рисунок 7.17 – Стартовое окно нелинейного регрессионного анализа

Далее, последовательно нажимая несколько раз «ОК», в окне ModelEstimation в закладке Advanced активировать строку (проставить « $\sqrt{}$ ») Asymptoticstandarterrors для включения в итоговый отчет расчет ошибок и уровней значимости. Искомые значения коэффициентов модели будут находиться в окне – таблице Model (рис.7.18).

В заголовке таблицы показатель Varianceexplained отражает адекватность модели. В строках таблицы указана следующая информация:

Estimate – численное значение рассчитанных коэффициентов;

Std.Err. – средняя квадратическая ошибка расчета;

**t(5)** – расчетное значение критерия Стьюдента (цифра в скобках – число степеней свободы);

**p-level** – уровень значимости рассчитанных коэффициентов.

|          | Model: H=<br>Dep_var: H<br>FinatJoss: | a0+a1*x1+<br>H Loss: (Ol<br>,00298334 | ⊦a2*x2 (Sp<br>BS-PRED)<br>46 R= ,995 | readsheet1<br>**2<br>47 Varianc | )<br>:e explaine | d: 99,097% |
|----------|---------------------------------------|---------------------------------------|--------------------------------------|---------------------------------|------------------|------------|
| N=9      | a0                                    | a1                                    | a2                                   |                                 |                  |            |
| Estimate | 5,0933                                | -0,0950                               | -0,2134                              |                                 |                  |            |
| Std.Err. | 0,0074                                | 0,0091                                | 0,0091                               |                                 |                  |            |
| t(6)     | 685,2454                              | -10,4330                              | -23,4386                             |                                 |                  |            |
| p-level  | 0,0000                                | 0,0000                                | 0,0000                               |                                 |                  |            |

Рисунок 7.18 – Результирующее окно расчета коэффициентов регрессионного уравнения

### 8. Графический редактор

Для построения графика модели используется графический редактор. На линейке экрана выбираем меню **Graphs**(рис.7.19), в нем раздел **3DXYZGraphs** и далее **CustomFunctionPlots**. Появится окно (рис.7.20), в котором в ячейке *Function* записывают регрессионное уравнение с подстановкой численных значений коэффициентов.

**Важно!** В уравнении проводят замену: переменную X<sub>1</sub> заменяют на X, X<sub>2</sub> – на Y.

В ячейках Xmin, Xmax, Ymin, Ymax указывают минимальное и максимальное значение, которое могут принимать переменные X1 (ячейка X) и X2 (ячейка Y). Далее нажимаем ОК. В результате получаем графическое представление поверхности отклика (рис.7.21).

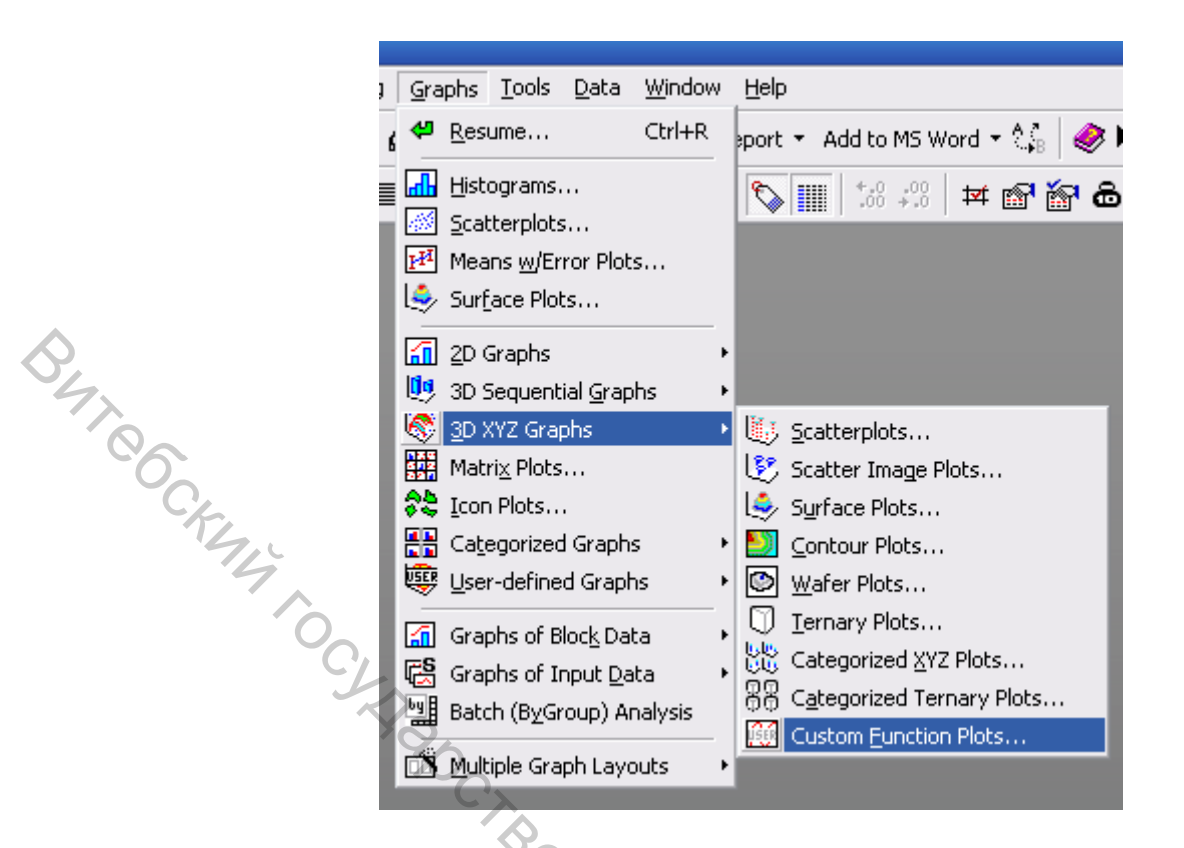

### Рисунок 7.19 – Графический редактор

| 🗱 3D Custom Function Plots             | 0/10                    | ? _ ×            |
|----------------------------------------|-------------------------|------------------|
| Quick Appearance Options 1 Options     | 2                       | ОК               |
| Name: New function                     | Add to list             | Cancel           |
| <u>X</u> Min: -1                       | Function list           | Doptions 👻       |
| <u>Y</u> Min: -1 ♥ Y M <u>a</u> x: 1 ♥ |                         | By Group         |
| Eunction:                              |                         | SELECT Sel Cond  |
| Z(x, y) = 1258-12*x-59*y+36,8*x*y      | E.                      | Case Weights     |
|                                        |                         | Graphs Gallery   |
|                                        | <b>_</b>                | Updating: Auto 🔻 |
|                                        |                         | 7. Po            |
| Рисунок 7.20 – Окно                    | ввода уравнения и грани | ц построения     |
|                                        |                         | 47               |
|                                        |                         | 0,               |

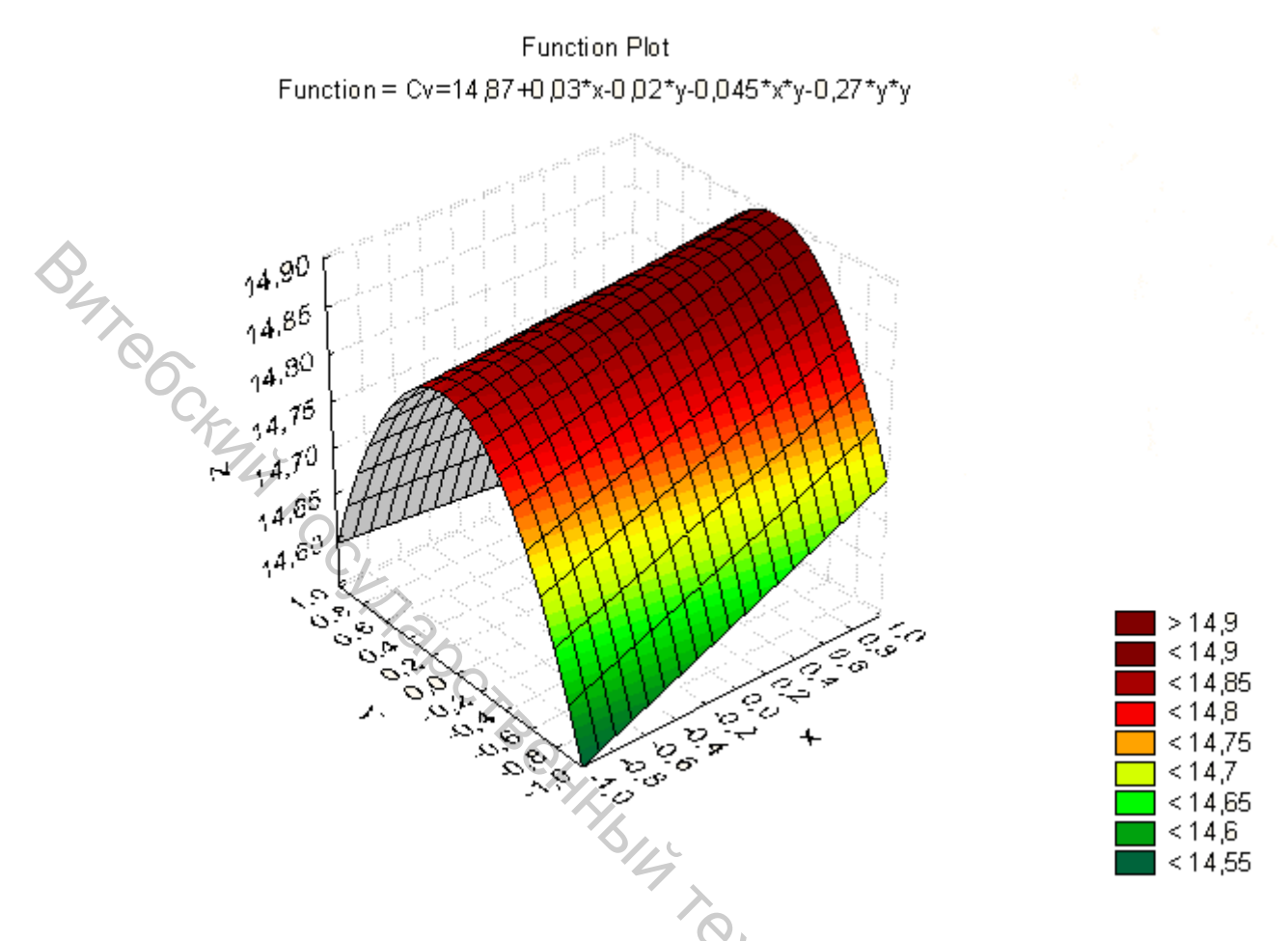

Рисунок 7.21 – Поверхность отклика

Для редактирования внешнего вида графика на поле свободном от графика, но в пределах графика, нажимаем правой кнопкой мыши и активируем строку GraphProperties (Alloption). Появится окно (рис.7.21) в нем закладки:

*GraphWindows*, в ней:

KANA XHUBBOCUTEL OutsideBackground (цвета внутри графика); sideBackground(цвета снаружи графика). *GraphLayout*, в ней: в ячейке Graphtype выбирают тип графика: (Standard – трехмерный, 2D Projection – двухмерный); *GraphTitles/Text,вней:* в окне записывается название графика; *Surface*, в ней:

в ячейке Surface (Projection) contour Display напротив (отражение линий на плоскости) поставить « $\sqrt{}$ ».

| <complex-block></complex-block>                                                                                                    |       | ptions         |                                                        |         |                     | ? 🔀    |  |
|----------------------------------------------------------------------------------------------------|-------|----------------|--------------------------------------------------------|---------|---------------------|--------|--|
| Image in the second in the second in the | Grap  | ph Window      | Axis:                                                  |         | pecs to             |        |  |
| Image Titles/Text       Image Titles/Text         Point of View       Image Titles/Text         View       Image Titles/Text         View       Image Titles/Text     <                                                                                                    | Grap  | ph Layout      |                                                        |         | ▼ 16 ▼              |        |  |
| Surface       Image: Custom Function         Axis: Tale       Image: Display Axis Tale         Axis: Scale Values       Image: Display Axis Tale         Axis: Custom Units       Image: Display Axis Tale         Styles       Image: Display Axis Tale         Styles       Image: Display Axis Tale                                                                                                    | Grap  | ph Titles/Text | $\begin{array}{c c c c c c c c c c c c c c c c c c c $ | ≣≣ ₩    |                     |        |  |
| Point of View       Display Axis Tite       Display Axis Tite         Axis: Tite       Display Axis Tite       Display Axis Tite         Axis: Scale Values       Axis: Scale Values       Display Axis Tite         Axis: Scale Values       Display Axis Tite       Display Axis Tite         State: Custom Units       Display Axis Tite       Display Axis Tite         State: Custom Units       Display Axis Tite       Display Axis Tite         Styles       Display Axis Tite       Display Axis Tite         Styles       Display Axis Tite       Display Axis Tite         Styles       Display Axis Tite       Display Axis Tite         Styles       Display Axis Tite       Display Axis Tite         Styles       Display Axis Tite       Display Axis Tite         Styles       Display Axis Tite       Display Axis Tite         Styles       Display Axis Tite       Display Axis Tite         Styles       Display Axis Tite       Display Axis Tite         Styles       Display Axis Tite       Display Axis Tite         Styles       Display Axis Tite       Display Axis Tite         Styles       Display Axis Tite       Display Axis Tite         Styles       Display Axis Tite       Display Axis Tite         Dis                                                                                                    | Surf  | face           |                                                        | 7       |                     |        |  |
| Luston Function         Axis: Title         Axis: Scaling         Image: Axis: Title         Display Axis: Title         Display Axis: Title         State: Scale Values         Axis: Custon Units         Axis: Scale Values         Styles         OK         OK                                                                                                    | Poin  | nt of View     |                                                        |         |                     |        |  |
| Axis: Title       Display Axis Title       Disconnect object(s) from graph         Axis: Major Units       Axis: Scale Values       Disconnect object(s) from graph         Axis: Custom Units       Disconnect object(s) from graph       Disconnect object(s) from graph         Axis: Custom Units       Disconnect object(s) from graph       Disconnect object(s) from graph         Axis: Custom Units       Disconnect object(s) from graph       Disconnect object(s) from graph         Axis: Custom Units       Disconnect object(s) from graph       Disconnect object(s) from graph         Axis: Custom Units       Disconnect object(s) from graph       Disconnect object(s) from graph         Axis: Custom Units       Disconnect object(s) from graph       Disconnect object(s) from graph         Axis: Custom Units       Disconnect object(s) from graph       Disconnect object(s) from graph         Axis: Custom Units       Disconnect object(s) from graph       Disconnect object(s) from graph         Axis: Custom Units       Disconnect object(s) from graph       Disconnect object(s) from graph         Axis: Custom Units       Disconnect object(s) from graph       Disconnect object(s) from graph         Axis: Custom Units       Disconnect object(s) from graph       Disconnect object(s) from graph         Axis: Custom Units       Disconnect object(s) from graph       Distonnect object(s) from graph                                                                                                    | Cust  | tom Function   |                                                        |         |                     |        |  |
| Avis: Scaling       Image: Display Avis Title       Disconnect object(s) from graph         Avis: Klaior Units       Avis: Scale Values       Image: Clastore Units         Avis: Clastore Units       Image: Clastore Units       Image: Clastore Units         Styles       Image: Clastore Units       Image: Clastore Units         Styles       Image: Clastore Units       Image: Clastore Units         Styles       Image: Clastore Units       Image: Clastore Units         Styles       Image: Clastore Units       Image: Clastore Units         Styles       Image: Clastore Units       Image: Clastore Units         Styles       Image: Clastore Units       Image: Clastore Units         Styles       Image: Clastore Units       Image: Clastore Units         Styles       Image: Clastore Units       Image: Clastore Units         Styles       Image: Clastore Units       Image: Clastore Units         Styles       Image: Clastore Units       Image: Clastore Units         Styles       Image: Clastore Units       Image: Clastore Units         Styles       Image: Clastore Units       Image: Clastore Units         Styles       Image: Clastore Units       Image: Clastore Units         Styles       Image: Clastore Units       Image: Clastore Units                                                                                                    | Axis: | : Title        |                                                        |         |                     |        |  |
| Акія: Маїог Units         Акія: Scale Values         Акія: Custom Units         Styles         Висунок 7.22 – Окно ввода параметров графика                                                                                                    | Axis: | ; Scaling      | Display Axis Title                                     | Discon  | nect object(s) from | graph  |  |
| Asis: Minor Units         Asis: General         Styles         OK         OK                                                                                                    | Axis; | : Major Units  |                                                        |         |                     |        |  |
| Алі:: Scale Value<br>Алі:: Custom Units<br>Styles ОК Отмена<br>Рисунок 7.22 – Окно ввода параметров графика                                                                                                    | Axis: | : Minor Units  |                                                        |         |                     |        |  |
| Axis: Custom Units       OK       OTMEHE         Styles       OK       OTMEHE         Procynok 7.22 – Окно ввода параметров графика                                                                                                    | Axis: | : Scale Values |                                                        |         |                     |        |  |
|                                                                                                    | Axis: | : Custom Units |                                                        |         |                     |        |  |
| вушез         ОК         Отмена                                                                                                    | Axis: | : General      | Cx                                                     |         |                     |        |  |
| Рисунок 7.22 – Окно ввода параметров графика                                                                                                    | St    | ules           |                                                        |         |                     | )тмена |  |
| Ch                                                                                                    |       |                |                                                        | Et HONO | My CKM              | JANAS  |  |

Список использованных литературных источников

- 1. Айвазян, С.А. Прикладная статистика: основы моделирования и первичная обработка данных / С.А.Айвазян, И.С.Енюков, Л.Д.Мешалкин / М., Финансы и статистика, 1985. – 362 с.
- 2. Интернет сайт. Режим доступа: soc-research.info.
- 3. Интернет-сайт. http://soft.mydiv.net/win/download-Режим доступа:

<u>STATISTICA.html</u>. 4. Севостьянов, А.Г. Методы и средства исследований процессов текстильной промышленности / BO. SHOIL THE OWNER OWNER OWNE механикотехнологических процессов текстильной промышленности / А.Г. Сево-

| ментов совокуп-<br>ности         0,99         0,95         0,90           3         1.414         1.412         1.406           4         1.723         1.689         1.645           5         1.955         1.869         1.791           6         2.130         1.996         1.894           7         2.265         2.093         1.974           8         2.374         2.172         2.041           9         2.464         2.237         2.097           10         2.540         2.294         2.146           11         2.606         2.343         2.190           12         2.663         2.387         2.229           13         2.714         2.426         2.664           14         2.759         2.461         2.297           15         2.800         2.493         2.326           16         2.837         2.523         2.354           17         2.871         2.551         2.380           18         2.903         2.577         2.404           19         2.932         2.600         2.426           20         2.959         2.623         2.4                                                                                                    | 0,99<br>1.414<br>1.723<br>1.955<br>2.130                             | <b>0,95</b><br>1.412<br>1.689                                                                                                    | <i>0,90</i><br>1.406                                  |
|----------------------------------------------------------------------------------------------------|----------------------------------------------------------------------|----------------------------------------------------------------------------------------------------|-------------------------------------------------------|
| ности         0,99         0,95         0,90           3         1.414         1.412         1.406           4         1.723         1.689         1.645           5         1.955         1.869         1.791           6         2.130         1.996         1.894           7         2.265         2.093         1.974           8         2.374         2.172         2.041           9         2.464         2.237         2.097           10         2.540         2.294         2.146           11         2.606         2.343         2.190           12         2.663         2.387         2.229           13         2.714         2.426         2.664           14         2.759         2.461         2.297           15         2.800         2.493         2.326           16         2.837         2.523         2.354           17         2.871         2.551         2.380           18         2.903         2.577         2.404           19         2.932         2.600         2.426           20         2.959         2.623         2.447 <td>0,99<br/>1.414<br/>1.723<br/>1.955<br/>2.130</td> <td><b>0,95</b><br/>1.412<br/>1.689</td> <td>0,90<br/>1.406</td> | 0,99<br>1.414<br>1.723<br>1.955<br>2.130                             | <b>0,95</b><br>1.412<br>1.689                                                                                                    | 0,90<br>1.406                                         |
| m $0,99$ $0,95$ $0,90$ 31.4141.4121.40641.7231.6891.64551.9551.8691.79162.1301.9961.89472.2652.0931.97482.3742.1722.04192.4642.2372.097102.5402.2942.146112.6062.3432.190122.6632.3872.229132.7142.4262.664142.7592.4612.297152.8002.4932.326162.8372.5232.354172.8712.5512.380182.9032.5772.404192.9322.6002.426202.9592.6232.447212.9842.6442.467223.0082.6642.486233.0302.6832.504243.0512.7012.502253.0712.7172.537                                                                                                    | 0,99           1.414           1.723           1.955           2.130 | 0,95<br>1.412<br>1.689                                                                                                    | 0,90<br>1.406                                         |
| $\begin{array}{c c c c c c c c c c c c c c c c c c c $                                                                                                    | 1.414       1.723       1.955       2.130                            | 1.412       1.689       1.860                                                                                                    | 1.406                                                 |
| $\begin{array}{ c c c c c c c c c c c c c c c c c c c$                                                                                                    | 1.723<br>1.955<br>2.130                                              | 1.689                                                                                                    | 1 ( 1 5                                               |
| $\begin{array}{c c c c c c c c c c c c c c c c c c c $                                                                                                    | <u>1.955</u><br>2.130                                                | 1 860                                                                                                    | 1.645                                                 |
| $\begin{array}{c c c c c c c c c c c c c c c c c c c $                                                                                                    | 2.130                                                                | 1.009                                                                                                    | 1.791                                                 |
| $\begin{array}{c c c c c c c c c c c c c c c c c c c $                                                                                                    |                                                                      | 1.996                                                                                                    | 1.894                                                 |
| $\begin{array}{c c c c c c c c c c c c c c c c c c c $                                                                                                    | 2.265                                                                | 2.093                                                                                                    | 1.974                                                 |
| $\begin{array}{c c c c c c c c c c c c c c c c c c c $                                                                                                    | 2.374                                                                | 2.172                                                                                                    | 2.041                                                 |
| $\begin{array}{c c c c c c c c c c c c c c c c c c c $                                                                                                    | 2.464                                                                | 2.237                                                                                                    | 2.097                                                 |
| $\begin{array}{c c c c c c c c c c c c c c c c c c c $                                                                                                    | 2.540                                                                | 2.294                                                                                                    | 2.146                                                 |
| $\begin{array}{c c c c c c c c c c c c c c c c c c c $                                                                                                    | 2.606                                                                | 2.343                                                                                                    | 2.190                                                 |
| $\begin{array}{c c c c c c c c c c c c c c c c c c c $                                                                                                    | 2.663                                                                | 2.387                                                                                                    | 2.229                                                 |
| $\begin{array}{c c c c c c c c c c c c c c c c c c c $                                                                                                    | 2.714                                                                | 2.426                                                                                                    | 2.664                                                 |
| $\begin{array}{c c c c c c c c c c c c c c c c c c c $                                                                                                    | 2.759                                                                | 2.461                                                                                                    | 2.297                                                 |
| $\begin{array}{c c c c c c c c c c c c c c c c c c c $                                                                                                    | 2.800                                                                | 2.493                                                                                                    | 2.326                                                 |
| $\begin{array}{c c c c c c c c c c c c c c c c c c c $                                                                                                    | 2.837                                                                | 2.523                                                                                                    | 2.354                                                 |
| $\begin{array}{c c c c c c c c c c c c c c c c c c c $                                                                                                    | 2.871                                                                | 2.551                                                                                                    | 2.380                                                 |
| $\begin{array}{c c c c c c c c c c c c c c c c c c c $                                                                                                    | 2.903                                                                | 2.577                                                                                                    | 2.404                                                 |
| $\begin{array}{c c c c c c c c c c c c c c c c c c c $                                                                                                    | 2.932                                                                | 2.600                                                                                                    | 2.426                                                 |
| $\begin{array}{c c c c c c c c c c c c c c c c c c c $                                                                                                    | 2.959                                                                | 2.623                                                                                                    | 2.447                                                 |
| 22         3.008         2.664         2.486           23         3.030         2.683         2.504           24         3.051         2.701         2.502           25         3.071         2.717         2.537                                                                                                    | 2.984                                                                | 2.644                                                                                                    | 2.467                                                 |
| 23         3.030         2.683         2.504           24         3.051         2.701         2.502           25         3.071         2.717         2.537                                                                                                    | 3.008                                                                | 2.664                                                                                                    | 2.486                                                 |
| 24         3.051         2.701         2.502           25         3.071         2.717         2.537                                                                                                    | 3.030                                                                | 2.683                                                                                                    | 2.504                                                 |
| 25 3.071 2.717 2.537                                                                                                    | 3.051                                                                | 2.701                                                                                                    | 2.502                                                 |
| J.                                                                                                    | 3.071                                                                | 2.717                                                                                                    | 2.537                                                 |
|                                                                                                    |                                                                      |                                                                                                    | "The                                                  |
|                                                                                                    |                                                                      |                                                                                                    | NO.                                                   |
| C.                                                                                                    |                                                                      |                                                                                                    | C,                                                    |
| C/                                                                                                    |                                                                      |                                                                                                    | 4                                                     |
| Ch                                                                                                    |                                                                      |                                                                                                    | *                                                     |
| Ch                                                                                                    |                                                                      |                                                                                                    |                                                       |
|                                                                                                    |                                                                      | $\begin{array}{r} 2.265\\ \hline 2.374\\ \hline 2.464\\ \hline 2.540\\ \hline 2.606\\ \hline 2.663\\ \hline 2.714\\ \hline 2.759\\ \hline 2.800\\ \hline 2.837\\ \hline 2.871\\ \hline 2.903\\ \hline 2.932\\ \hline 2.932\\ \hline 2.959\\ \hline 2.984\\ \hline 3.008\\ \hline 3.001\\ \hline 3.051\\ \hline 3.071\\ \end{array}$ | $\begin{array}{c ccccccccccccccccccccccccccccccccccc$ |

Критические значения критерия Смирнова-Граббса  $V_T$ 

| O4                     |                    |                       |                                                                                                    | Приложение 2 |
|------------------------|--------------------|-----------------------|----------------------------------------------------------------------------------------------------|--------------|
| 0                      | Критические значен | ия критерия Пирсона   | $\chi^2_T$                                                                                                    |              |
| Число степеней свободы | *                  | Уровень доверительной | вероятности                                                                                                    |              |
| f Z                    | 0,90               | 0,95                  | 0,99                                                                                                    | 0.999        |
| 1                      | 2,705              | 3,841                 | 6,635                                                                                                    | 10,828       |
| 2                      | 4,605              | 5,991                 | 9,210                                                                                                    | 13,816       |
| 3                      | 6,251              | 7,815                 | 11,345                                                                                                    | 16,266       |
| 4                      | 7,779              | 9,488                 | 13,277                                                                                                    | 18,467       |
| 5                      | 9,236              | 11,070                | 15,086                                                                                                    | 20,515       |
| 6                      | 10,645             | 12,591                | 16,812                                                                                                    | 22,458       |
| 7                      | 12,017             | 14,067                | 18,475                                                                                                    | 24,322       |
| 8                      | 13,361             | 15,507                | 20,090                                                                                                    | 26,125       |
| 9                      | 14,684             | 16,919                | 21,666                                                                                                    | 27,877       |
| 10                     | 15,987             | 18,307                | 23,209                                                                                                    | 29,588       |
| 11                     | 17,275             | 19,675                | 24,725                                                                                                    | 31,264       |
| 12                     | 18,549             | 21,026                | 26,217                                                                                                    | 32,909       |
| 13                     | 19,812             | 22,362                | 27,688                                                                                                    | 34,528       |
| 14                     | 21,064             | 23,685                | 29,141                                                                                                    | 36,123       |
| 15                     | 22,307             | 24,996                | 30,578                                                                                                    | 37,697       |
| 16                     | 23,542             | 26,296                | 31,999                                                                                                    | 39,252       |
| 17                     | 24,769             | 27,587                | 33,409                                                                                                    | 40,790       |
| 18                     | 25,989             | 28,869                | 34,805                                                                                                    | 42,312       |
| 189                    | 27,204             | 30,143                | 36,191                                                                                                    | 43,820       |
| 20                     | 28,412             | 31,410                | 37,566                                                                                                    | 45,315       |
| 21                     | 29,615             | 32,670                | 38,932                                                                                                    | 46,797       |
| 22                     | 30,813             | 33,924                | 40,289                                                                                                    | 48,268       |
| 23                     | 32,007             | 35,172                | 41,638                                                                                                    | 49,728       |
| 24                     | 33,196             | 36,415                | 42,980                                                                                                    | 51,179       |
| 25                     | 34,382             | 37,625                | 44,314                                                                                                    | 52,620       |
|                        |                    | 36                    | China and China and China | •            |

Табличное значение критерия Колмагорова-Смирнова (dт)

| OLAN NO |                                       |                          | Прилож       |
|---------|---------------------------------------|--------------------------|--------------|
| 0       | Табличное значение кри                | терия Колмагорова-Смирно | рва (dт)     |
| α<br>m  | 0.10                                  | 0.05                     | 0.01         |
| 4       | 0,352                                 | 0,381                    | 0,417        |
| 5       | 0,317                                 | 0,337                    | 0,405        |
| 6       | 0,294                                 | 0,319                    | 0,364        |
| 7       | 0,276                                 | 0,300                    | 0,348        |
| 8       | 0,261                                 | 0,285                    | 0,331        |
| 9       | 0,249                                 | 0,271                    | 0,311        |
| 10      | 0,239                                 | 0,258                    | 0,294        |
| 11      | 0,230                                 | 0,249                    | 0,284        |
| 12      | 0,223                                 | 0,242                    | 0,275        |
| 13      | 0,214                                 | 0,234                    | 0,268        |
| 14      | 0,207                                 | 0,227                    | 0,261        |
| 15      | 0,201                                 | 0,220                    | 0,257        |
| 16      | 0,195                                 | 0,213                    | 0,250        |
| 17      | 0,189                                 | 0,206                    | 0,245        |
| 18      | 0,184                                 | 0,200                    | 0,239        |
| 19      | 0,179                                 | 0,195                    | 0,235        |
| 20      | 0,174                                 | 0,190                    | 0,231        |
| 25      | 0,165                                 | 0,180                    | 0,203        |
| 30      | 0,144                                 | 0,161                    | 0,187        |
| m>30    | 0,805                                 | <u>0,886</u>             | <u>1,031</u> |
| m- 50   | $\sqrt{m}$                            | $\sqrt{m}$               | $\sqrt{m}$   |
|         | · · · · · · · · · · · · · · · · · · · |                          | CPC42        |
|         |                                       | 37                       | Q            |

![](_page_37_Picture_1.jpeg)

| O4x                                           |                    |                         |             | Приложени      |
|-----------------------------------------------|--------------------|-------------------------|-------------|----------------|
| Q                                             | Критические значен | ния критерия Стьюдента  | $t_T$       |                |
| Число степеней свободы                        |                    | Уровень доверительной в | ероятности  |                |
| f                                             | 0,8                | 0,90                    | 0,95        | 0.99           |
| 1                                             | 3,078              | 6,314                   | 12,706      | 63,657         |
| 2                                             | 1,866              | 2,920                   | 4,303       | 9,925          |
| 3                                             | 1,638              | 2,353                   | 3,182       | 5,841          |
| 4                                             | 1,533              | 2,132                   | 2,776       | 4,604          |
| 5                                             | 1,476              | 2,015                   | 2,571       | 4,032          |
| 6                                             | 1,440              | 1,943                   | 2,447       | 3,707          |
| 7                                             | 1,415              | 1,895                   | 2,365       | 3,499          |
| 8                                             | 1,397              | 1,860                   | 2,306       | 3,355          |
| 9                                             | 1,383              | 1,833                   | 2,262       | 3,250          |
| 10                                            | 1,372              | 1,812                   | 2,228       | 3,169          |
| 11                                            | 1,363              | 1,796                   | 2,201       | 3,106          |
| 12                                            | 1,356              | 1,782                   | 2,179       | 3,055          |
| 13                                            | 1,350              | 1,771                   | 2,160       | 3,012          |
| 14                                            | 1,345              | 1,761                   | 2,145       | 2,977          |
| 15                                            | 1,341              | 1,753                   | 2,131       | 2,947          |
| 16                                            | 1,337              | 1,746                   | 2,120       | 2,921          |
| 17                                            | 1.333              | 1.740                   | 2.110       | 2,898          |
| 18                                            | 1.330              | 1.734                   | 2.101       | 2.878          |
| 19                                            | 1.328              | 1.729                   | 2.093       | 2.861          |
| 20                                            | 1.325              | 1,725                   | 2,086       | 2.845          |
| 21                                            | 1.323              | 1.721                   | 2,080       | 2.831          |
| 22                                            | 1.321              | 1.717                   | 2,074       | 2.819          |
| 23                                            | 1 319              | 1 714                   | 2.069       | 2 807          |
| 24                                            | 1 318              | 1 711                   | 2,064       | 2 797          |
| 25                                            | 1 316              | 1 708                   | 2,060       | 2,787          |
| 26                                            | 1 315              | 1 706                   | 2,056       | 2 779          |
| 27                                            | 1 314              | 1 703                   | 2,050       | 2,771          |
| 28                                            | 1 313              | 1 701                   | 2 048       | 2,763          |
| 29                                            | 1 311              | 1 699                   | 2,045       | 2,756          |
| 30                                            | 1 310              | 1,697                   | 2,042       | 2 750          |
| 40                                            | 1 303              | 1 684                   | 2,012       | 2,700          |
| 60                                            | 1 296              | 1 671                   | 2,021       | 2,660          |
| 120                                           | 1 289              | 1 658                   | 1 980       | 2,617          |
| <u>    60                                </u> | 1,296<br>1,289     | 1,671<br>1,658<br>38    | 2,000 1,980 | 2,660<br>2,617 |

|          | <      | 2      |        |        |        |        |         |          |        |        |        |        |        |          |
|----------|--------|--------|--------|--------|--------|--------|---------|----------|--------|--------|--------|--------|--------|----------|
|          |        | 100    |        |        |        |        |         |          |        |        |        |        | Прила  | жение    |
|          | 1      | 0      | 2      |        |        | Крите  | рий Коч | ирена    |        |        |        |        |        |          |
| Ν        |        |        | -12    | 1      | 1      | Стег   | ень сво | боды f = | -m-1   |        | 1      |        | 1      | 1        |
|          | 1      | 2      | 3 4    | 4      | 5      | 6      | 7       | 8        | 9      | 10     | 16     | 36     | 144    | $\infty$ |
| 2        | 0,9985 | 0,9750 | 0,9392 | 0,9057 | 0,8772 | 0,8534 | 0,8332  | 0,8159   | 0,8010 | 0,7880 | 0,7341 | 0,6602 | 0,5813 | 0,5000   |
| 3        | 0,9669 | 0,8709 | 0,7977 | 0,7457 | 0,7071 | 0,6771 | 0,6530  | 0,6333   | 0,6167 | 0,6025 | 0,5466 | 0,4748 | 0,4031 | 0,3333   |
| 4        | 0,9065 | 0,7679 | 0,6841 | 0,6287 | 0,5859 | 0,5598 | 0,5365  | 0,5175   | 0,5017 | 0,4884 | 0,4366 | 0,3720 | 0,3093 | 0,2500   |
| 5        | 0,8412 | 0,6838 | 0,5981 | 0,5441 | 0,5065 | 0,4783 | 0,4564  | 0,4387   | 0,4241 | 0,4118 | 0,3645 | 0,3066 | 0,2513 | 0,2000   |
| 6        | 0,7808 | 0,6161 | 0,5321 | 0,4803 | 0,4447 | 0,4184 | 0,3880  | 0,3817   | 0,3682 | 0,3568 | 0,3135 | 0,2612 | 0,2119 | 0,1667   |
| 7        | 0,7271 | 0,5612 | 0,4800 | 0,4307 | 0,3974 | 0,3726 | 0,3535  | 0,3384   | 0,3259 | 0,3154 | 0,2756 | 0,2278 | 0,1833 | 0,1429   |
| 8        | 0,6798 | 0,5157 | 0,4377 | 0,3910 | 0,3595 | 0,3362 | 0,3185  | 0,3043   | 0,2926 | 0,2829 | 0,2462 | 0,2022 | 0,1616 | 0,1250   |
| 9        | 0,6385 | 0,4775 | 0,4027 | 0,3584 | 0,3286 | 0,3067 | 0,2901  | 0,2768   | 0,2659 | 0,2568 | 0,2226 | 0,1820 | 0,1446 | 0,1111   |
| 10       | 0,6020 | 0,4450 | 0,3733 | 0,3311 | 0,3029 | 0,2823 | 0,2666  | 0,2541   | 0,2439 | 0,2353 | 0,2032 | 0,1655 | 0,1308 | 0,1000   |
| 12       | 0,5410 | 0,3924 | 0,3264 | 0,2880 | 0,2624 | 0,2439 | 0,2299  | 0,2187   | 0,2098 | 0,2020 | 0,1737 | 0,1403 | 0,1100 | 0,0833   |
| 15       | 0,4709 | 0,3346 | 0,2758 | 0,2419 | 0,2195 | 0,2034 | 0,1911  | 0,1815   | 0,1736 | 0,1671 | 0,1429 | 0,1144 | 0,0889 | 0,0667   |
| 20       | 0,3894 | 0,2705 | 0,2205 | 0,1921 | 0,1935 | 0,1602 | 0,1501  | 0,1422   | 0,1357 | 0,1303 | 0,1108 | 0,0879 | 0,0675 | 0,0500   |
| 24       | 0,3434 | 0,2354 | 0,1907 | 0,1656 | 0,1493 | 0,1304 | 0,1286  | 0,1216   | 0,1160 | 0,1113 | 0,0940 | 0,0743 | 0,0567 | 0,0417   |
| 30       | 0,2929 | 0,1908 | 0,1593 | 0,1377 | 0,1237 | 0,1137 | 0,1061  | 0,1002   | 0,0958 | 0,0921 | 0,0771 | 0,0604 | 0,0457 | 0,0333   |
| 40       | 0,2370 | 0,1576 | 0,1259 | 0,1082 | 0,0968 | 0,0887 | 0,0827  | 0,0780   | 0,0745 | 0,0713 | 0,0595 | 0,0462 | 0,0347 | 0,0250   |
| 60       | 0,1737 | 0,1131 | 0,0865 | 0,0765 | 0,0682 | 0,0623 | 0,0583  | 0,0552   | 0,0520 | 0,0497 | 0,0411 | 0,0316 | 0,0234 | 0,0167   |
| 120      | 0,0998 | 0,0632 | 0,0495 | 0,0419 | 0,0371 | 0,0337 | 0,0312  | 0,0292   | 0,0279 | 0,0266 | 0,0218 | 0,0165 | 0,0120 | 0,0083   |
| $\infty$ | 0      | 0      | 0      | 0      | 0      | 0      | 0       | 0        | 0      | 0      | 0      | 0      | 0      | 0        |

![](_page_38_Picture_2.jpeg)

# BUT

### Приложение 6

### Значение критерия Фишера *F*<sub>T</sub>

| Степень свободы          | Степень свободы для большей дисперсии f <sub>2</sub> |       |       |       |       |       |       |       |       |       |       |       |       |       |       |       |       |       |          |
|--------------------------|------------------------------------------------------|-------|-------|-------|-------|-------|-------|-------|-------|-------|-------|-------|-------|-------|-------|-------|-------|-------|----------|
| для меньшей              | 1                                                    | 2     | 3     | 4     | 5     | 6     | 7     | 8     | 9     | 10    | 12    | 15    | 20    | 24    | 30    | 40    | 60    | 120   | $\infty$ |
| дисперсии f <sub>1</sub> |                                                      |       | 12    | 7     |       |       |       |       |       |       |       |       |       |       |       |       |       |       |          |
| 1                        | 161,4                                                | 199,5 | 215,7 | 224,6 | 230,2 | 234,0 | 236,8 | 238,9 | 240,5 | 241,9 | 243,9 | 245,9 | 248,0 | 249,1 | 250,1 | 251,1 | 252,2 | 253,3 | 254,3    |
| 2                        | 18,51                                                | 19,00 | 19,16 | 19,25 | 19,30 | 19,33 | 19,35 | 19,37 | 19,38 | 19,40 | 19,41 | 19,43 | 19,45 | 19,45 | 19,46 | 19,47 | 19,48 | 19,49 | 19,50    |
| 3                        | 10,13                                                | 9,55  | 9,28  | 9,12  | 9,01  | 8,94  | 8,89  | 8,85  | 8,81  | 8,79  | 8,74  | 8,70  | 8,66  | 8,64  | 8,62  | 8,59  | 8,57  | 8,55  | 8,53     |
| 4                        | 7,71                                                 | 6,94  | 6,59  | 6,39  | 6,26  | 6,16  | 6,09  | 6,04  | 6,00  | 5,96  | 5,91  | 5,86  | 5,80  | 5,77  | 5,75  | 5,72  | 5,69  | 5,66  | 5,63     |
| 5                        | 6,61                                                 | 5,79  | 5,41  | 5,19  | 5,05  | 4,95  | 4,88  | 4,82  | 4,77  | 4,74  | 4,68  | 4,62  | 4,56  | 4,53  | 4,50  | 4,46  | 4,43  | 4,40  | 4,36     |
| 6                        | 5,99                                                 | 5,14  | 4,76  | 4,53  | 4,39  | 4,28  | 4,21  | 4,15  | 4,10  | 4,06  | 4,00  | 3,94  | 3,87  | 3,84  | 3,81  | 3,77  | 3,74  | 3,70  | 3,67     |
| 7                        | 5,59                                                 | 4,74  | 4,35  | 4,12  | 3,97  | 3,87  | 3,79  | 3,73  | 3,68  | 3,64  | 3,57  | 3,51  | 3,44  | 3,41  | 3,38  | 3,34  | 3,30  | 3,27  | 3,23     |
| 8                        | 5,32                                                 | 4,46  | 4,07  | 3,84  | 3,69  | 3,58  | 3,50  | 3,44  | 3,39  | 3,35  | 3,28  | 3,22  | 3,15  | 3,12  | 3,08  | 3,04  | 3,01  | 2,97  | 2,93     |
| 9                        | 5,12                                                 | 4,26  | 3,86  | 3,63  | 3,48  | 3,37  | 3,29  | 3,23  | 3,18  | 3,14  | 3,07  | 3,01  | 2,94  | 2,90  | 2,86  | 2,83  | 2,79  | 2,75  | 2,71     |
| 10                       | 4,96                                                 | 4,10  | 3,71  | 3,48  | 3,33  | 3,22  | 3,14  | 3,07  | 3,02  | 2,98  | 2,91  | 2,85  | 2,77  | 2,74  | 2,70  | 2,66  | 2,62  | 2,58  | 2,54     |
| 11                       | 4,84                                                 | 3,98  | 3,59  | 3,36  | 3,20  | 3,09  | 3,01  | 2,95  | 2,90  | 2,85  | 2,79  | 2,72  | 2,65  | 2,61  | 2,57  | 2,53  | 2,49  | 2,45  | 2,40     |
| 12                       | 4,75                                                 | 3,89  | 3,49  | 3,26  | 3,11  | 3,00  | 2,91  | 2,85  | 2,80  | 2,75  | 2,69  | 2,62  | 2,54  | 2,51  | 2,47  | 2,43  | 2,38  | 2,34  | 2,30     |
| 13                       | 4,67                                                 | 3,81  | 3,41  | 3,18  | 3,03  | 2,92  | 2,83  | 2,77  | 2,71  | 2,67  | 2,60  | 2,53  | 2,46  | 2,42  | 2,38  | 2,34  | 2,30  | 2,225 | 2,21     |
| 14                       | 4,60                                                 | 3,74  | 3,34  | 3,11  | 2,96  | 2,85  | 2,76  | 2,70  | 2,65  | 2,60  | 2,53  | 2,46  | 2,39  | 2,35  | 2,31  | 2,27  | 2,22  | 2,18  | 2,13     |
| 15                       | 4,54                                                 | 3,68  | 3,29  | 3,06  | 2,90  | 2,79  | 2,71  | 2,64  | 2,59  | 2,54  | 2,48  | 2,40  | 2,33  | 2,29  | 2,25  | 2,20  | 2,16  | 2,12  | 2,07     |
| 16                       | 4,49                                                 | 3,63  | 3,24  | 3,01  | 2,,85 | 2,74  | 2,66  | 2,59  | 2,54  | 2,49  | 2,42  | 2,35  | 2,28  | 2,24  | 2,19  | 2,15  | 2,11  | 2,06  | 2,01     |
| 17                       | 4,45                                                 | 3,59  | 3,20  | 2,96  | 2,81  | 2,70  | 2,61  | 2,55  | 2,49  | 2,45  | 2,38  | 2,31  | 2,23  | 2,19  | 2,15  | 2,10  | 2,06  | 2,01  | 1,96     |
| 18                       | 4,41                                                 | 3,55  | 3,16  | 2,93  | 2,77  | 2,66  | 2,58  | 2,51  | 2,46  | 2,41  | 2,34  | 2,27  | 2,19  | 2,15  | 2,11  | 2,06  | 2,02  | 1,97  | 1,92     |
| 19                       | 4,38                                                 | 3,52  | 3,13  | 2,90  | 2,74  | 2,63  | 2,54  | 2,48  | 2,42  | 2,38  | 2,31  | 2,23  | 2,16  | 2,11  | 2,07  | 2,03  | 1,98  | 1,93  | 1,88     |
| 20                       | 4,35                                                 | 3,49  | 3,10  | 2,87  | 2,71  | 2,60  | 2,51  | 2,45  | 2,39  | 2,35  | 2,28  | 2,20  | 2,12  | 2,08  | 2,04  | 1,99  | 1,95  | 1,90  | 1,84     |
| 21                       | 4,32                                                 | 3,47  | 3,07  | 2,84  | 2,68  | 2,57  | 2,49  | 2,42  | 2,37  | 2,32  | 2,25  | 2,18  | 2,10  | 2,05  | 2,01  | 1,96  | 1,92  | 1,87  | 1,81     |
| 22                       | 4,30                                                 | 3,44  | 3,05  | 2,82  | 2,66  | 2,55  | 2,46  | 2,40  | 2,34  | 2,30  | 2,23  | 2,15  | 2,07  | 2,03  | 1,98  | 1,94  | 1,89  | 1,84  | 1,78     |
| 23                       | 4,28                                                 | 3,42  | 3,03  | 2,80  | 2,64  | 2,53  | 2,44  | 2,37  | 2,32  | 2,27  | 2,20  | 2,13  | 2,05  | 2,01  | 1,96  | 1,91  | 1,86  | 1,81  | 1,76     |
| 24                       | 4,26                                                 | 3,40  | 3,01  | 2,78  | 2,62  | 2,51  | 2,42  | 2,36  | 2,30  | 2,25  | 2,18  | 2,11  | 2,03  | 1,98  | 1,94  | 1,89  | 1,84  | 1,79  | 1,73     |
| 25                       | 4,24                                                 | 3,39  | 2,99  | 2,76  | 2,60  | 2,49  | 2,40  | 2,34  | 2,28  | 2,24  | 2,16  | 2,09  | 2,01  | 1,96  | 1,92  | 1,87  | 1,82  | 1,77  | 1,69     |
| 26                       | 4,23                                                 | 3,37  | 2,98  | 2,74  | 2,59  | 2,47  | 2,39  | 2,32  | 2,27  | 2,22  | 2,15  | 2,07  | 1,99  | 1,95  | 1,90  | 1,85  | 1,80  | 1,75  | 1,67     |
| 27                       | 4,21                                                 | 3,35  | 2,96  | 2,73  | 2,57  | 2,46  | 2,37  | 2,31  | 2,25  | 2,20  | 2,13  | 2,06  | 1,97  | 1,93  | 1,88  | 1,84  | 1,79  | 1,73  | 1,65     |
| 28                       | 4,20                                                 | 3,34  | 2,95  | 2,71  | 2,56  | 2,45  | 2,36  | 2,29  | 2,24  | 2,19  | 2,12  | 2,04  | 1,96  | 1,91  | 1,87  | 1,82  | 1,77  | 1,71  | 1,64     |
| 29                       | 4,18                                                 | 3,33  | 2,93  | 2,70  | 2,55  | 2,43  | 2,35  | 2,28  | 2,22  | 2,18  | 2,10  | 2,03  | 1,94  | 1,90  | 1,85  | 1,81  | 1,75  | 1,70  | 1,62     |
| 30                       | 4,17                                                 | 3,32  | 2,92  | 2,69  | 2,53  | 2,42  | 2,33  | 2,27  | 2,21  | 2,16  | 2,09  | 2,01  | 1,93  | 1,89  | 1,84  | 1,79  | 1,74  | 1,68  | 1,51     |
| 40                       | 4,08                                                 | 3,23  | 2,84  | 2,61  | 2,45  | 2,34  | 2,25  | 2,18  | 2,12  | 2,08  | 2,00  | 1,92  | 1,84  | 1,79  | 1,74  | 1,69  | 1,64  | 1,58  | 1,39     |
| 60                       | 4,00                                                 | 3,15  | 2,76  | 2,53  | 2,37  | 2,25  | 2,17  | 2,10  | 2,04  | 1,99  | 1,92  | 1,84  | 1,75  | 1,70  | 1,65  | 1,59  | 1,53  | 1,47  | 1,25     |
| 120                      | 3,922                                                | 3,07  | 2,68  | 2,45  | 2,29  | 2,17  | 2,09  | 2,02  | 1,96  | 1,91  | 1,83  | 1,75  | 1,66  | 1,61  | 1,55  | 1,50  | 1,43  | 1,35  | 1,00     |
|                          |                                                      |       |       |       |       |       |       |       | 40    |       |       |       |       |       | 0     | >     |       |       |          |

Q,

| m  | Вариа | нт 1           | 4    | Вариа | нт 2  |    | Вариан | нт 3  |    | Вариа          | нт 4           |     | Вариант 5      |                |     |  |
|----|-------|----------------|------|-------|-------|----|--------|-------|----|----------------|----------------|-----|----------------|----------------|-----|--|
|    | X1    | X <sub>2</sub> | Y    | $X_1$ | $X_2$ | Y  | $X_1$  | $X_2$ | Y  | X <sub>1</sub> | X <sub>2</sub> | Y   | X <sub>1</sub> | X <sub>2</sub> | Y   |  |
| 1  | 285   | 3,8            | 9,2  | 437   | 10    | 45 | 685    | 15,5  | 25 | 960            | 17,2           | 99  | 835            | 9,8            | 101 |  |
| 2  | 380   | 6,6            | 12,2 | 425   | 13,4  | 41 | 680    | 15    | 28 | 965            | 17,2           | 87  | 1075           | 14,8           | 107 |  |
| 3  | 240   | 4,2            | 8,5  | 465   | 12,4  | 48 | 660    | 12,2  | 20 | 985            | 18,2           | 112 | 1195           | 13,7           | 101 |  |
| 4  | 260   | 3,1            | 10,4 | 450   | 12    | 47 | 660    | 13,4  | 25 | 930            | 14             | 74  | 1015           | 13             | 107 |  |
| 5  | 355   | 4,4            | 9,8  | 430   | 9,8   | 42 | 645    | 12    | 20 | 935            | 14,4           | 81  | 1025           | 13,9           | 113 |  |
| 6  | 165   | 2,4            | 8,5  | 450   | 11,4  | 46 | 685    | 14,2  | 25 | 950            | 14,6           | 99  | 1035           | 15,6           | 101 |  |
| 7  | 390   | 4,1            | 10,4 | 450   | 12,4  | 46 | 630    | 11,4  | 18 | 985            | 17,2           | 105 | 995            | 13,9           | 107 |  |
| 8  | 165   | 5              | 11,6 | 465   | 13,4  | 47 | 675    | 14,2  | 28 | 940            | 15,6           | 87  | 885            | 12,2           | 95  |  |
| 9  | 390   | 6,8            | 11,6 | 465   | 12,6  | 48 | 655    | 13    | 28 | 960            | 17             | 112 | 965            | 11,6           | 88  |  |
| 10 | 320   | 4              | 10,4 | 405   | 8,8   | 40 | 645    | 12,6  | 19 | 960            | 16,6           | 93  | 1175           | 15,2           | 120 |  |
|    |       |                |      |       |       |    |        | QL    |    |                |                |     |                |                |     |  |

Исходные данные: X<sub>1</sub> + разрывная нагрузка пряжи, cH; X<sub>2</sub> – разрывное удлинение пряжи, %; Y – линейная плотность пряжи, текс;*m* – количество испытаний.

| m   | В   | ариант | 6  | Ba   | риант 7 |     | Вариант 8 |      |    | -   | Вариант | г <b>9</b> | Вариант 10 |      |     |
|-----|-----|--------|----|------|---------|-----|-----------|------|----|-----|---------|------------|------------|------|-----|
| 111 | X1  | X2     | Y  | X1   | X2      | Y   | X1        | X2   | Y  | X1  | X2      | Y          | X1         | X2   | Y   |
| 1   | 580 | 9,9    | 56 | 1055 | 14      | 90  | 465       | 7,8  | 41 | 750 | 10,6    | 76         | 985        | 17,2 | 115 |
| 2   | 440 | 7,2    | 44 | 1190 | 15      | 102 | 675       | 12,7 | 59 | 775 | 13,4    | 70         | 930        | 14,4 | 83  |
| 3   | 755 | 13,8   | 62 | 1175 | 15,4    | 114 | 580       | 11   | 41 | 875 | 14,5    | 94         | 975        | 17,2 | 122 |
| 4   | 705 | 11     | 44 | 1050 | 15      | 96  | 775       | 13   | 70 | 700 | 12,8    | 82         | 955        | 16   | 122 |
| 5   | 535 | 9,3    | 44 | 1020 | 13,7    | 84  | 470       | 8    | 53 | 600 | 10,1    | 70         | 945        | 15,6 | 90  |
| 6   | 490 | 8,8    | 33 | 1075 | 14,7    | 90  | 575       | 9,9  | 57 | 495 | 8,3     | 64         | 985        | 13,8 | 92  |
| 7   | 565 | 11     | 56 | 1095 | 15,4    | 108 | 675       | 11   | 63 | 595 | 11,2    | 88         | 1135       | 16,6 | 122 |
| 8   | 560 | 11,1   | 50 | 1075 | 14,4    | 96  | 575       | 10,4 | 51 | 665 | 13,2    | 94         | 940        | 11,5 | 85  |
| 9   | 550 | 11,9   | 44 | 795  | 9,4     | 78  | 650       | 12,3 | 69 | 765 | 13      | 70         | 960        | 13,1 | 104 |
| 10  | 775 | 13,1   | 62 | 1050 | 14,4    | 102 | 690       | 12,5 | 71 | 820 | 13,4    | 82         | 1055       | 14,4 | 98  |

# O4

### продолжение приложения 7

| 122 | Ba   | риант 1 |     | Bap  | оиант 1 | 2   | B   | ариант 1           | 3  | Ba   | риант 1- | 4   | Ba   | риант 1 | 5   |
|-----|------|---------|-----|------|---------|-----|-----|--------------------|----|------|----------|-----|------|---------|-----|
| m   | X1   | X2      | Y   | X1   | X2      | Y   | X1  | X2                 | Y  | X1   | X2       | Y   | X1   | X2      | Y   |
| 1   | 2120 | 10,7    | 195 | 1120 | 15,7    | 95  | 435 | 10                 | 29 | 965  | 10,8     | 84  | 550  | 7,1     | 68  |
| 2   | 2170 | 11,9    | 213 | 1170 | 16,9    | 113 | 295 | 8,2                | 16 | 1135 | 14,8     | 90  | 765  | 13,6    | 99  |
| 3   | 1935 | 8,3     | 177 | 935  | 13,3    | 77  | 245 | 6,6                | 18 | 1270 | 16,6     | 120 | 650  | 10,3    | 86  |
| 4   | 2120 | 11,2    | 219 | 1120 | 16,2    | 119 | 200 | 5,4                | 16 | 1055 | 13,6     | 96  | 1030 | 15,6    | 99  |
| 5   | 2060 | 11,5    | 213 | 1060 | 16,5    | 113 | 460 | 10,2               | 29 | 1055 | 13,8     | 102 | 975  | 13,6    | 80  |
| 6   | 2120 | 10,7    | 195 | 1120 | 15,7    | 95  | 565 | 11                 | 35 | 1075 | 18,5     | 114 | 800  | 11,1    | 74  |
| 7   | 2055 | 10,3    | 201 | 1055 | 15,3    | 101 | 360 | 7,7                | 23 | 965  | 12,1     | 90  | 875  | 12,6    | 93  |
| 8   | 2000 | 8,2     | 213 | 1000 | 13,2    | 113 | 295 | 5,6                | 14 | 910  | 12,6     | 102 | 905  | 14,5    | 105 |
| 9   | 2230 | 10,9    | 189 | 1230 | 15,9    | 89  | 250 | 7,1                | 14 | 855  | 13,3     | 108 | 750  | 11,2    | 75  |
| 10  | 1875 | 6,7     | 183 | 875  | 11,7    | 83  | 515 | 9,8                | 29 | 1020 | 14       | 108 | 855  | 12,8    | 80  |
|     |      |         |     |      |         |     | 14  | $\mathbf{\lambda}$ |    |      |          |     |      |         |     |

| m   | Ba  | ариант 1 | 6  | Ba   | ариант 1 | 7   | Ba   | ариант 1 | 8   | Ba  | ариант 1 | 9  | Ba           | риант 2 | 20  |
|-----|-----|----------|----|------|----------|-----|------|----------|-----|-----|----------|----|--------------|---------|-----|
| 111 | X1  | X2       | Y  | X1   | X2       | Y   | X1   | X2       | Y   | X1  | X2       | Y  | X1           | X2      | Y   |
| 1   | 675 | 10,5     | 61 | 985  | 17,2     | 115 | 1075 | 18,5     | 114 | 550 | 7,6      | 48 | 365          | 10      | 7,5 |
| 2   | 405 | 6,2      | 36 | 930  | 14,4     | 83  | 965  | 12,1     | 90  | 575 | 10,4     | 45 | 260          | 5,7     | 6,3 |
| 3   | 610 | 8,6      | 55 | 975  | 17,2     | 122 | 910  | 12,6     | 102 | 675 | 11,5     | 67 | 155          | 4,6     | 5,4 |
| 4   | 635 | 10,3     | 55 | 955  | 16       | 122 | 855  | 13,3     | 108 | 500 | 9,8      | 56 | 150          | 6,1     | 5,4 |
| 5   | 635 | 11       | 67 | 945  | 15,6     | 90  | 1020 | 14       | 108 | 400 | 7,1      | 42 | 315          | 8,8     | 7,9 |
| 6   | 470 | 6,7      | 42 | 985  | 13,8     | 92  | 750  | 9,1      | 88  | 395 | 5,3      | 45 | 220          | 8,7     | 5,5 |
| 7   | 540 | 11       | 73 | 1135 | 16,6     | 122 | 965  | 15,6     | 119 | 275 | 8,2      | 54 | 155          | 8,3     | 6,1 |
| 8   | 520 | 10,3     | 67 | 940  | 11,5     | 85  | 850  | 12,3     | 106 | 365 | 10,2     | 57 | 200          | 6,2     | 7,3 |
| 9   | 435 | 5,6      | 42 | 960  | 13,1     | 104 | 1230 | 17,6     | 119 | 465 | 10       | 45 | 330          | 8,9     | 5,9 |
| 10  | 550 | 8,7      | 49 | 1055 | 14,4     | 98  | 1175 | 15,6     | 100 | 520 | 10,4     | 51 | 210          | 5,7     | 5,8 |
|     |     |          |    |      |          |     |      |          |     |     | - C      | 4  |              |         |     |
|     |     |          |    |      |          |     | 42   |          |     |     |          |    |              |         |     |
|     |     |          |    |      |          |     | 42   |          |     |     |          |    | $\mathbf{>}$ |         |     |

|    |                                                                                                    |     | B4  | Значен | ие слу | чайно | ой вел | ичин | ы Үі і | no pea | зульта | атам пр | оведен | нного | экспе | еримен | та  | Пр  | илож | ение 8 |
|----|----------------------------------------------------------------------------------------------------|-----|-----|--------|--------|-------|--------|------|--------|--------|--------|---------|--------|-------|-------|--------|-----|-----|------|--------|
|    |                                                                                                    |     |     | -      |        |       |        |      | He     | мер    | вари   | антя    |        |       |       |        |     |     |      |        |
| m  | 1                                                                                                    | 2   | 3   | 4      | 5      | 6     | 7      | 8    | 9      | 10     | 11     | 12      | 13     | 14    | 15    | 16     | 17  | 18  | 19   | 20     |
| 1  | 800                                                                                                    | 850 | 610 | 1600   | 980    | 770   | 680    | 805  | 700    | 583    | 310    | 900     | 650    | 780   | 600   | 1000   | 990 | 560 | 480  | 950    |
| 2  | 645                                                                                                    | 845 | 690 | 1400   | 925    | 615   | 785    | 725  | 660    | 520    | 400    | 1100    | 750    | 800   | 720   | 1070   | 800 | 600 | 540  | 1400   |
| 3  | 600                                                                                                    | 765 | 770 | 1120   | 825    | 540   | 815    | 750  | 710    | 495    | 420    | 1240    | 840    | 570   | 725   | 1150   | 820 | 440 | 555  | 1170   |
| 4  | 585                                                                                                    | 520 | 750 | 1390   | 1060   | 835   | 755    | 705  | 775    | 590    | 415    | 920     | 1050   | 650   | 765   | 1200   | 850 | 465 | 480  | 1350   |
| 5  | 765                                                                                                    | 715 | 840 | 1350   | 1020   | 885   | 720    | 730  | 780    | 550    | 470    | 1150    | 1000   | 700   | 800   | 1400   | 700 | 570 | 520  | 1450   |
| 6  | 705                                                                                                    | 905 | 880 | 1150   | 815    | 815   | 710    | 690  | 790    | 500    | 325    | 1250    | 1030   | 770   | 870   | 1500   | 480 | 480 | 520  | 1250   |
| 7  | 650         670         800         1550         850         705         745         750         740         555         480         1120         520         840         890         920         500         475         595         1270           600         650         850         1130         980         570         840         650         830         505         390         1230         690         765         520         1100         630         500         510         1480           770         775         450         1030         770         765         810         750         470         435         1300         800         790         735         950         980         575         570         900                                                                                                    |     |     |        |        |       |        |      |        |        |        |         |        |       |       |        |     |     |      |        |
| 8  | 650         670         800         1550         850         705         745         750         740         555         480         1120         520         840         890         920         500         475         595         1270           600         650         850         1130         980         570         840         650         830         505         390         1230         690         765         520         1100         630         500         510         1480           770         775         450         1080         1030         770         765         810         750         470         435         1300         800         790         735         950         980         575         570         900                                                                                                    |     |     |        |        |       |        |      |        |        |        |         |        |       |       |        |     |     |      |        |
| 9  | 600         650         850         1130         980         570         840         650         830         505         390         1230         690         765         520         1100         630         500         510         1480           770         775         450         1080         1030         770         765         810         750         470         435         1300         800         790         735         950         980         575         570         900           710         765         600         950         775         790         915         705         650         560         460         1380         990         600         770         1090         900         475         520         1270                                                                                                    |     |     |        |        |       |        |      |        |        |        |         |        |       |       |        |     |     |      |        |
| 10 | 600       650       850       1130       980       570       840       650       830       505       390       1230       690       765       520       1100       630       500       510       1480         770       775       450       1080       1030       770       765       810       750       470       435       1300       800       790       735       950       980       575       570       900         0       710       765       600       950       775       790       915       705       650       560       460       1380       990       600       770       1090       900       475       520       1270         1       655       705       700       915       705       650       560       460       1380       990       600       770       1090       900       475       520       1270         1       655       705       705       705       705       705       505       505       505       505       505       505       505       505       505       505       505       505       505       505       505       505 |     |     |        |        |       |        |      |        |        |        |         |        |       |       |        |     |     |      |        |
| 11 | 655                                                                                                    | 705 | 700 | 1170   | 1060   | 825   | 775    | 765  | 780    | 500    | 535    | 1450    | 770    | 830   | 820   | 1280   | 820 | 485 | 560  | 1460   |
| 12 | 520                                                                                                    | 810 | 785 | 1160   | 1120   | 740   | 780    | 775  | 610    | 470    | 330    | 1270    | 1020   | 870   | 780   | 1390   | 840 | 505 | 520  | 1250   |
| 13 | 825                                                                                                    | 650 | 810 | 1150   | 1045   | 710   | 685    | 650  | 770    | 420    | 540    | 1190    | 1050   | 620   | 790   | 1120   | 720 | 480 | 583  | 1100   |
| 14 | 780                                                                                                    | 750 | 820 | 1500   | 1190   | 720   | 720    | 670  | 805    | 595    | 440    | 1400    | 820    | 860   | 550   | 1130   | 970 | 450 | 545  | 1150   |
| 15 | 715                                                                                                    | 690 | 705 | 1380   | 1105   | 835   | 710    | 905  | 815    | 540    | 540    | 1210    | 970    | 670   | 785   | 1140   | 870 | 590 | 500  | 1150   |
| 16 | 660                                                                                                    | 730 | 460 | 970    | 925    | 725   | 600    | 715  | 860    | 480    | 420    | 1400    | 1150   | 820   | 740   | 1250   | 740 | 470 | 540  | 1150   |
| 17 | 615                                                                                                    | 705 | 550 | 1180   | 1135   | 740   | 585    | 520  | 825    | 480    | 385    | 1480    | 760    | 690   | 900   | 1110   | 650 | 475 | 530  | 1030   |
| 18 | 665                                                                                                    | 750 | 820 | 1600   | 1070   | 555   | 820    | 490  | 590    | 565    | 335    | 1200    | 990    | 770   | 620   | 1010   | 750 | 480 | 540  | 1000   |
| 19 | 785                                                                                                    | 725 | 850 | 1280   | 850    | 800   | 610    | 765  | 715    | 545    | 410    | 1320    | 1000   | 785   | 710   | 1320   | 835 | 465 | 480  | 950    |
| 20 | 720                                                                                                    | 805 | 790 | 1150   | 1115   | 670   | 940    | 845  | 650    | 510    | 415    | 950     | 600    | 720   | 850   | 1190   | 890 | 540 | 550  | 1200   |
| 21 | 640                                                                                                    | 745 | 700 | 1000   | 670    | 850   | 720    | 850  | 675    | 515    | 450    | 1000    | 650    | 795   | 540   | 1300   | 960 | 460 | 545  | 1300   |
| 22 | 580                                                                                                    | 750 | 830 | 1200   | 900    | 845   | 845    | 745  | 650    | 570    | 455    | 1180    | 800    | 590   | 690   | 1170   | 910 | 470 | 520  | 1350   |
| 23 | 670                                                                                                    | 870 | 470 | 1190   | 1065   | 765   | 905    | 750  | 750    | 490    | 340    | 1140    | 700    | 795   | 715   | 920    | 840 | 485 | 525  | 1200   |
|    |                                                                                                    |     |     |        |        |       |        |      |        | 43     | 5      |         |        |       |       |        | 6   |     |      |        |

# OL.

Продолжение приложения 8

| 24 | 790 | 620 | 840  | 1420 | 900  | 520 | 520 | 870 | 775 | 570 | 430 | 1080 | 1000 | 640 | 570 | 1200 | 950 | 550 | 585 | 1300 |
|----|-----|-----|------|------|------|-----|-----|-----|-----|-----|-----|------|------|-----|-----|------|-----|-----|-----|------|
| 25 | 725 | 735 | 900  | 1120 | 890  | 715 | 590 | 620 | 850 | 525 | 350 | 1290 | 900  | 800 | 795 | 1520 | 680 | 470 | 500 | 1050 |
| 26 | 620 | 645 | 780  | 1220 | 1045 | 905 | 740 | 735 | 800 | 525 | 435 | 960  | 940  | 650 | 630 | 1210 | 790 | 485 | 480 | 1350 |
| 27 | 830 | 770 | 680  | 1150 | 1105 | 670 | 755 | 645 | 745 | 500 | 440 | 1120 | 790  | 680 | 690 | 940  | 990 | 535 | 515 | 940  |
| 28 | 920 | 635 | 1050 | 1070 | 1025 | 650 | 690 | 770 | 740 | 530 | 380 | 1260 | 700  | 685 | 700 | 1070 | 800 | 470 | 530 | 1330 |
| 29 | 675 | 620 | 820  | 1450 | 840  | 775 | 860 | 635 | 760 | 480 | 475 | 990  | 870  | 760 | 740 | 1420 | 825 | 480 | 540 | 1050 |
| 30 | 795 | 720 | 650  | 1280 | 925  | 765 | 750 | 620 | 680 | 470 | 355 | 1200 | 850  | 805 | 635 | 1480 | 600 | 490 | 515 | 1400 |
| 31 | 730 | 770 | 860  | 1250 | 900  | 705 | 655 | 720 | 780 | 480 | 440 | 1280 | 950  | 770 | 650 | 950  | 940 | 490 | 510 | 1500 |
| 32 | 640 | 615 | 500  | 980  | 1020 | 810 | 755 | 770 | 690 | 440 | 450 | 1330 | 1020 | 700 | 725 | 1160 | 900 | 460 | 435 | 1250 |
| 33 | 700 | 540 | 720  | 1020 | 1175 | 650 | 830 | 615 | 710 | 450 | 380 | 1000 | 720  | 750 | 760 | 1260 | 775 | 545 | 505 | 1150 |
| 34 | 810 | 835 | 670  | 1460 | 865  | 750 | 820 | 540 | 770 | 535 | 490 | 1100 | 730  | 850 | 790 | 1440 | 570 | 495 | 410 | 1200 |
| 35 | 735 | 885 | 800  | 1000 | 850  | 690 | 640 | 835 | 925 | 480 | 520 | 1300 | 850  | 715 | 660 | 960  | 930 | 475 | 450 | 1250 |
| 36 | 840 | 815 | 920  | 840  | 790  | 730 | 700 | 885 | 820 | 490 | 370 | 1350 | 1050 | 810 | 700 | 1080 | 810 | 495 | 480 | 1400 |
| 37 | 805 | 705 | 950  | 1230 | 850  | 705 | 730 | 815 | 870 | 540 | 415 | 1020 | 970  | 660 | 750 | 1190 | 805 | 500 | 530 | 1150 |
| 38 | 695 | 570 | 620  | 1100 | 890  | 750 | 805 | 705 | 815 | 520 | 400 | 1240 | 1080 | 720 | 700 | 970  | 770 | 500 | 485 | 1200 |
| 39 | 740 | 770 | 740  | 1480 | 1030 | 725 | 620 | 570 | 830 | 460 | 425 | 1090 | 900  | 710 | 840 | 1050 | 795 | 465 | 450 | 1120 |
| 40 | 860 | 790 | 870  | 1030 | 1075 | 805 | 785 | 770 | 715 | 545 | 460 | 1330 | 890  | 815 | 800 | 1210 | 710 | 505 | 485 | 1350 |
| 41 | 875 | 825 | 650  | 1300 | 780  | 745 | 680 | 790 | 570 | 500 | 365 | 1050 | 1100 | 740 | 675 | 1400 | 920 | 470 | 495 | 1300 |
| 42 | 815 | 740 | 880  | 1240 | 950  | 750 | 560 | 825 | 640 | 550 | 410 | 1190 | 1150 | 730 | 825 | 1550 | 860 | 505 | 450 | 1200 |
| 43 | 745 | 710 | 690  | 1060 | 965  | 870 | 880 | 740 | 680 | 450 | 400 | 1070 | 880  | 925 | 660 | 980  | 945 | 495 | 480 | 1100 |
| 44 | 870 | 720 | 600  | 850  | 945  | 620 | 790 | 710 | 615 | 530 | 430 | 1280 | 1100 | 900 | 840 | 1500 | 780 | 500 | 500 | 1200 |
| 45 | 850 | 835 | 750  | 1490 | 965  | 735 | 880 | 720 | 700 | 510 | 360 | 1370 | 1200 | 820 | 770 | 1200 | 725 | 500 | 455 | 1300 |
| 46 | 880 | 725 | 810  | 1270 | 950  | 645 | 825 | 835 | 630 | 525 | 500 | 1410 | 1300 | 840 | 850 | 1180 | 520 | 495 | 510 | 1050 |
| 47 | 940 | 740 | 570  | 900  | 955  | 770 | 790 | 725 | 720 | 410 | 545 | 1400 | 1360 | 870 | 780 | 990  | 550 | 485 | 480 | 1170 |
| 48 | 750 | 555 | 800  | 920  | 900  | 635 | 685 | 740 | 835 | 500 | 375 | 1500 | 1320 | 825 | 905 | 1100 | 955 | 490 | 455 | 1280 |
| 49 | 755 | 800 | 1000 | 940  | 1080 | 620 | 825 | 555 | 835 | 520 | 400 | 1330 | 920  | 750 | 710 | 1050 | 750 | 500 | 485 | 1000 |
| 50 | 880 | 670 | 820  | 1200 | 1050 | 720 | 800 | 800 | 780 | 520 | 405 | 1320 | 930  | 800 | 685 | 1000 | 965 | 450 | 465 | 1200 |
|    |     |     |      |      |      |     |     |     |     | 44  | 1   |      |      |     |     |      |     |     |     |      |

![](_page_44_Picture_1.jpeg)

### Значение XuYui для различных вариантов

|     |      | Вариан | ат 1 | 5   | 6   |     |      | Вариан | т 2 |     |     |     | E    | Зариан | іт 3 |     |     |     |      | Вариа | ант 4 |     |     |
|-----|------|--------|------|-----|-----|-----|------|--------|-----|-----|-----|-----|------|--------|------|-----|-----|-----|------|-------|-------|-----|-----|
| Xu  | 50   | 100    | 150  | 200 | 250 | -Xu | 50   | 100    | 150 | 200 | 250 | Xu  | 50   | 100    | 150  | 200 | 250 | Xu  | 50   | 100   | 150   | 200 | 250 |
| Yu1 | 1110 | 1100   | 900  | 860 | 820 | Yu1 | 1160 | 1010   | 930 | 800 | 770 | Yu1 | 1100 | 930    | 850  | 740 | 640 | Yu1 | 1210 | 980   | 860   | 820 | 650 |
| Yu2 | 1060 | 1050   | 910  | 900 | 760 | Yu2 | 1150 | 1000   | 910 | 830 | 750 | Yu2 | 1030 | 980    | 810  | 700 | 690 | Yu2 | 1140 | 970   | 800   | 770 | 740 |
| Yu3 | 1110 | 1040   | 950  | 890 | 770 | Yu3 | 1100 | 1000   | 900 | 850 | 740 | Yu3 | 1080 | 950    | 870  | 760 | 640 | Yu3 | 1100 | 1000  | 820   | 760 | 660 |
| Yu4 | 1090 | 1010   | 890  | 870 | 750 | Yu4 | 1120 | 980    | 940 | 820 | 720 | Yu4 | 1030 | 950    | 820  | 730 | 610 | Yu4 | 1040 | 1020  | 830   | 770 | 650 |
| Yu5 | 1150 | 1110   | 920  | 850 | 740 | Yu5 | 1170 | 950    | 900 | 850 | 730 | Yu5 | 1040 | 910    | 880  | 780 | 670 | Yu5 | 1090 | 1050  | 890   | 810 | 700 |
|     |      |        |      |     |     |     |      | 2      |     |     |     |     |      |        |      |     |     |     |      |       |       |     |     |
|     |      |        |      |     |     |     |      | C>     |     |     |     |     |      |        |      |     |     |     |      |       |       |     |     |

|     |      | Вариа | нт 5 |     |     |     |     | Вариа | ант 6 |     |     |     |      | Вариа | нт 7 |     |     |     |      | Вари | ант 8 |     |     |
|-----|------|-------|------|-----|-----|-----|-----|-------|-------|-----|-----|-----|------|-------|------|-----|-----|-----|------|------|-------|-----|-----|
| Xu  | 50   | 100   | 150  | 200 | 250 | Xu  | 50  | 100   | 150   | 200 | 250 | Xu  | 50   | 100   | 150  | 200 | 250 | Xu  | 50   | 100  | 150   | 200 | 250 |
| Yu1 | 1150 | 1010  | 860  | 820 | 650 | Yu1 | 930 | 880   | 710   | 680 | 520 | Yu1 | 1150 | 1100  | 980  | 810 | 710 | Yu1 | 1200 | 930  | 870   | 760 | 450 |
| Yu2 | 1090 | 1000  | 800  | 770 | 740 | Yu2 | 980 | 810   | 740   | 620 | 510 | Yu2 | 1090 | 1050  | 810  | 910 | 760 | Yu2 | 1210 | 1050 | 915   | 820 | 460 |
| Yu3 | 1100 | 1000  | 820  | 760 | 660 | Yu3 | 990 | 870   | 780   | 680 | 540 | Yu3 | 1100 | 980   | 950  | 920 | 750 | Yu3 | 1200 | 1040 | 930   | 830 | 400 |
| Yu4 | 1210 | 980   | 830  | 770 | 650 | Yu4 | 930 | 840   | 790   | 640 | 580 | Yu4 | 1210 | 1150  | 980  | 870 | 820 | Yu4 | 1165 | 1050 | 990   | 840 | 440 |
| Yu5 | 1070 | 950   | 890  | 810 | 700 | Yu5 | 970 | 830   | 770   | 630 | 550 | Yu5 | 1070 | 980   | 850  | 860 | 790 | Yu5 | 1110 | 960  | 950   | 800 | 460 |
|     |      |       |      |     |     |     |     |       |       |     |     | 0   |      |       |      |     |     |     |      |      |       |     |     |
|     |      |       |      |     |     |     |     |       |       |     |     |     | 6.   |       |      |     |     |     |      |      |       |     |     |

|     |      | Вариа | нт 9 |     |     |     | ]    | Вариан | т 10 |     |     |     |      | Вариан | ит 11 |     |     |     | ]    | Вариан | т 12 |     |     |
|-----|------|-------|------|-----|-----|-----|------|--------|------|-----|-----|-----|------|--------|-------|-----|-----|-----|------|--------|------|-----|-----|
| Xu  | 50   | 100   | 150  | 200 | 250 | Xu  | 50   | 100    | 150  | 200 | 250 | Xu  | 50   | 100    | 150   | 200 | 250 | Xu  | 50   | 100    | 150  | 200 | 250 |
| Yu1 | 1160 | 930   | 930  | 800 | 770 | Yu1 | 1100 | 930    | 980  | 800 | 650 | Yu1 | 1210 | 1100   | 900   | 860 | 770 | Yu1 | 1110 | 1100   | 900  | 860 | 820 |
| Yu2 | 1150 | 1050  | 910  | 830 | 750 | Yu2 | 1060 | 1050   | 810  | 830 | 740 | Yu2 | 1140 | 1050   | 910   | 900 | 750 | Yu2 | 1060 | 1050   | 910  | 900 | 760 |
| Yu3 | 1100 | 1040  | 900  | 850 | 740 | Yu3 | 1110 | 1040   | 950  | 850 | 660 | Yu3 | 1100 | 1040   | 950   | 890 | 740 | Yu3 | 1110 | 1040   | 950  | 890 | 770 |
| Yu4 | 1120 | 1050  | 940  | 820 | 720 | Yu4 | 1090 | 1050   | 980  | 820 | 650 | Yu4 | 1040 | 1010   | 890   | 870 | 720 | Yu4 | 1090 | 1010   | 890  | 870 | 750 |
| Yu5 | 1170 | 960   | 900  | 850 | 730 | Yu5 | 1150 | 960    | 850  | 850 | 700 | Yu5 | 1090 | 1110   | 920   | 850 | 730 | Yu5 | 1150 | 1110   | 920  | 850 | 740 |
|     |      |       |      |     |     |     |      |        |      |     | 45  |     |      |        |       | .7  | 60  | C47 | 2    |        |      |     |     |
|     |      |       |      |     |     |     |      |        |      |     |     |     |      |        |       |     |     |     |      |        |      |     |     |

### продолжение приложения 9

|     |      |       | Ø4    |     |     |     |      |       |       |     |     |     |      |        |       |     | ŀ   | прода | пжен | ue nu  | 00703       | <i>кони</i> | а <b>9</b> |
|-----|------|-------|-------|-----|-----|-----|------|-------|-------|-----|-----|-----|------|--------|-------|-----|-----|-------|------|--------|-------------|-------------|------------|
|     |      | Вариа | нт 13 | - 6 |     |     | ]    | Вариа | нт 14 |     |     |     |      | Вариан | нт 15 |     | -   |       |      | Вариан | <u>т 16</u> |             |            |
| Xu  | 50   | 100   | 150   | 200 | 250 | Xu  | 50   | 100   | 150   | 200 | 250 | Xu  | 50   | 100    | 150   | 200 | 250 | Xu    | 50   | 100    | 150         | 200         | 250        |
| Yu1 | 1150 | 980   | 880   | 680 | 710 | Yu1 | 1210 | 930   | 860   | 740 | 650 | Yu1 | 1200 | 1010   | 870   | 820 | 450 | Yu1   | 1120 | 1020   | 990         | 820         | 670        |
| Yu2 | 1090 | 810   | 810   | 620 | 760 | Yu2 | 1140 | 980   | 800   | 740 | 700 | Yu2 | 1210 | 1000   | 915   | 770 | 460 | Yu2   | 1050 | 1000   | 810         | 830         | 760        |
| Yu3 | 1100 | 950   | 870   | 680 | 750 | Yu3 | 1100 | 950   | 820   | 760 | 660 | Yu3 | 1200 | 1000   | 930   | 760 | 400 | Yu3   | 1110 | 1000   | 950         | 850         | 660        |
| Yu4 | 1210 | 980   | 840   | 640 | 820 | Yu4 | 1040 | 950   | 830   | 730 | 650 | Yu4 | 1165 | 980    | 990   | 770 | 440 | Yu4   | 1090 | 980    | 980         | 820         | 650        |
| Yu5 | 1070 | 850   | 830   | 630 | 790 | Yu5 | 1090 | 910   | 890   | 780 | 700 | Yu5 | 1110 | 950    | 950   | 810 | 460 | Yu5   | 1150 | 950    | 850         | 850         | 700        |
|     |      |       |       |     |     |     | Y    |       |       |     |     |     |      |        |       |     |     |       |      |        |             |             |            |

|     |      | Вариан | нт 17 |     |     |     |      | Вариан | ат 18 |     |     |      |      | Вариан | іт 19 |      |     |     | ]    | Вариа | нт 20 |     |     |
|-----|------|--------|-------|-----|-----|-----|------|--------|-------|-----|-----|------|------|--------|-------|------|-----|-----|------|-------|-------|-----|-----|
| Xu  | 50   | 100    | 150   | 200 | 250 | Xu  | 50   | 100    | 150   | 200 | 250 | Xu   | 50   | 100    | 150   | 200  | 250 | Xu  | 50   | 100   | 150   | 200 | 250 |
| Yu1 | 1210 | 1100   | 900   | 860 | 770 | Yu1 | 1100 | 980    | 850   | 830 | 640 | Yu1  | 1150 | 930    | 860   | 760  | 650 | Yu1 | 1100 | 930   | 710   | 810 | 520 |
| Yu2 | 1140 | 1050   | 910   | 900 | 750 | Yu2 | 1030 | 970    | 810   | 770 | 690 | Yu2  | 1090 | 1050   | 800   | 820  | 740 | Yu2 | 1050 | 980   | 740   | 910 | 510 |
| Yu3 | 1100 | 1040   | 950   | 890 | 740 | Yu3 | 1080 | 1000   | 870   | 760 | 640 | Yu3  | 1100 | 1040   | 820   | 830  | 660 | Yu3 | 980  | 930   | 780   | 920 | 540 |
| Yu4 | 1040 | 1010   | 890   | 870 | 720 | Yu4 | 1030 | 1020   | 820   | 770 | 610 | Yu4  | 1210 | 1050   | 830   | 840  | 650 | Yu4 | 1150 | 990   | 790   | 870 | 580 |
| Yu5 | 1090 | 1110   | 920   | 850 | 730 | Yu5 | 1040 | 1050   | 880   | 810 | 670 | Yu5  | 1070 | 960    | 890   | 800  | 700 | Yu5 | 980  | 970   | 860   | 770 | 550 |
|     |      |        |       |     |     |     |      |        |       |     |     | txyo | 7012 |        | KAN Y | J.J. | BOA | OC4 |      |       |       |     |     |
|     |      |        |       |     |     |     |      |        |       |     | 46  | )    |      |        |       |      |     |     | 0    |       |       |     |     |
|     |      |        |       |     |     |     |      |        |       |     |     |      |      |        |       |      |     |     |      |       |       |     |     |

|      |       | •     | BLIT  |       |       | r     | Значен | ие Үі | для ра | ЗЛИЧНІ | ых вар | иантов | 5     |       |       | J     | Прило | жение | e 10  |
|------|-------|-------|-------|-------|-------|-------|--------|-------|--------|--------|--------|--------|-------|-------|-------|-------|-------|-------|-------|
| Вари | ант 1 | Вариа | нт 2  | Вариа | нт 3  | Вариа | нт 4   | Вариа | нт 5   | Вариа  | нт б   | Вариа  | нт 7  | Вариа | нт 8  | Вариа | нт 9  | Вариа | нт 10 |
| 1-я  | 2-я   | 1-я   | 2-я   | 1-я   | 2-я   | 1-я   | 2-я    | 1-я   | 2-я    | 1-я    | 2-я    | 1-я    | 2-я   | 1-я   | 2-я   | 1-я   | 2-я   | 1-я   | 2-я   |
| повт | ПОВТ. | повт. | повт. | повт. | повт. | повт. | повт.  | повт. | повт.  | повт.  | повт.  | повт.  | повт. | повт. | повт. | повт. | повт. | повт. | повт. |
| 920  | 900   | 845   | 855   | 730   | 740   | 510   | 490    | 415   | 440    | 630    | 620    | 440    | 460   | 725   | 735   | 400   | 420   | 740   | 760   |
| 870  | 890   | 880   | 860   | 765   | 753   | 570   | 590    | 465   | 435    | 645    | 655    | 490    | 510   | 775   | 740   | 430   | 450   | 790   | 810   |
| 950  | 930   | 920   | 900   | 805   | 780   | 600   | 640    | 515   | 485    | 710    | 695    | 580    | 620   | 800   | 790   | 490   | 502   | 890   | 910   |
| 920  | 945   | 900   | 915   | 830   | 825   | 585   | 615    | 505   | 495    | 700    | 670    | 575    | 605   | 805   | 790   | 450   | 490   | 900   | 890   |
| 880  | 900   | 945   | 935   | 810   | 820   | 480   | 520    | 510   | 505    | 650    | 720    | 485    | 495   | 820   | 805   | 492   | 508   | 770   | 810   |
| 900  | 890   | 905   | 935   | 850   | 825   | 615   | 635    | 495   | 525    | 697    | 700    | 540    | 580   | 795   | 820   | 550   | 570   | 840   | 880   |
| 910  | 880   | 965   | 940   | 890   | 910   | 690   | 670    | 525   | 500    | 714    | 740    | 685    | 695   | 840   | 815   | 600   | 580   | 980   | 1000  |
| 870  | 885   | 1005  | 1020  | 880   | 890   | 680   | 720    | 580   | 605    | 796    | 780    | 645    | 675   | 895   | 910   | 635   | 605   | 955   | 965   |
|      |       |       |       |       |       |       |        |       | 4      |        |        |        |       |       |       |       |       |       |       |

| Вариа | нт 11 | Вариа | нт 12 | Вариа | нт 13 | Вариа | нт 14 | Вариа | нт 15 | Вариа | нт 16 | Вариа | нт 17 | Вариа | нт 18 | Вариа | нт 19 | Вариа | нт 20 |
|-------|-------|-------|-------|-------|-------|-------|-------|-------|-------|-------|-------|-------|-------|-------|-------|-------|-------|-------|-------|
| 1-я   | 2-я   | 1-я   | 2-я   | 1-я   | 2-я   | 1-я   | 2-я   | 1-я   | 2-я   | 1-я   | 2-я   | 1-я   | 2-я   | 1-я   | 2-я   | 1-я   | 2-я   | 1-я   | 2-я   |
| повт. | повт. | повт. | повт. | повт. | повт. | повт. | повт. | повт. | повт. | повт. | повт. | повт. | повт. | повт. | повт. | повт. | повт. | повт. | ПОВТ. |
| 620   | 630   | 800   | 820   | 310   | 290   | 320   | 330   | 845   | 855   | 140   | 160   | 1040  | 1060  | 1400  | 1420  | 1510  | 1490  | 2510  | 2490  |
| 655   | 645   | 820   | 860   | 360   | 400   | 340   | 360   | 860   | 870   | 195   | 210   | 1090  | 1110  | 1430  | 1450  | 1570  | 1590  | 2570  | 2590  |
| 690   | 710   | 890   | 900   | 410   | 430   | 410   | 390   | 920   | 950   | 280   | 320   | 1190  | 1210  | 1490  | 1502  | 1600  | 1640  | 2600  | 2640  |
| 670   | 700   | 890   | 850   | 385   | 415   | 445   | 395   | 960   | 990   | 275   | 305   | 1200  | 1190  | 1450  | 1490  | 1585  | 1615  | 2585  | 2615  |
| 630   | 650   | 890   | 910   | 290   | 310   | 435   | 415   | 945   | 955   | 185   | 195   | 1070  | 1120  | 1492  | 1508  | 1480  | 1520  | 2480  | 2520  |
| 720   | 690   | 950   | 970   | 420   | 430   | 395   | 415   | 890   | 920   | 240   | 280   | 1140  | 1180  | 1550  | 1570  | 1615  | 1635  | 2615  | 2635  |
| 700   | 680   | 980   | 1000  | 470   | 490   | 470   | 420   | 990   | 1000  | 385   | 395   | 1280  | 1300  | 1600  | 1580  | 1690  | 1670  | 2690  | 2670  |
| 645   | 670   | 1025  | 1015  | 480   | 520   | 525   | 515   | 1020  | 1100  | 345   | 375   | 1255  | 1265  | 1635  | 1605  | 1680  | 1720  | 2680  | 2720  |
|       |       |       |       |       |       |       |       |       | ۷     | 17    |       |       |       |       | Chi   | ~~~   |       |       |       |

|           | Ø         |           |           |              |             |           |           |           |            |
|-----------|-----------|-----------|-----------|--------------|-------------|-----------|-----------|-----------|------------|
|           | 7× CC     |           | Значені   | ие Үі для ра | азличных ва | риантов   |           | П         | риложение  |
| Вариант 1 | Вариант 2 | Вариант 3 | Вариант 4 | Вариант 5    | Вариант 6   | Вариант 7 | Вариант 8 | Вариант 9 | Вариант 10 |
| 10,2      | 2102      | 62        | 202       | 142          | 1102        | 3142      | 620       | 580       | 4062       |
| 10,9      | 2109      | 69        | 109       | 149          | 1109        | 3149      | 690       | 450       | 4069       |
| 12,7      | 2127      | 83        | 127       | 167          | 1127        | 3167      | 830       | 520       | 4083       |
| 6,4       | 2064      | 24        | 64        | 104          | 1064        | 3104      | 240       | 670       | 4024       |
| 11,8      | 2118      | 78        | 118       | 158          | 1118        | 3158      | 780       | 630       | 4078       |
| 9,3       | 2093      | 53        | 93        | 133          | 1093        | 3133      | 530       | 680       | 4053       |
| 7,4       | 2074      | 34        | 74        | 114          | 1074        | 3114      | 340       | 610       | 4034       |
| 5,4       | 2054      | 14        | 54        | 94           | 1054        | 2994      | 140       | 645       | 4014       |
| 8,2       | 2082      | 31        | 82        | 122          | 1082        | 3122      | 310       | 740       | 4031       |
|           | ·         |           |           | My Com       |             | ·         | ·         |           | ·          |

| Вариант | Вариант | Вариант | Вариант | Вариант | Вариант | Вариант | Вариант  | Вариант     | Вариант |
|---------|---------|---------|---------|---------|---------|---------|----------|-------------|---------|
| 11      | 12      | 13      | 14      | 15      | 16      | 17      | 18       | 19          | 20      |
| 1580    | 370     | 1880    | 3070    | 7620    | 2580    | 880     | 2300     | 3700        | 5800    |
| 1450    | 240     | 1750    | 2040    | 7690    | 2450    | 750     | 1000     | 2400        | 4500    |
| 1520    | 310     | 1820    | 3010    | 7830    | 2520    | 820     | 1700     | 3100        | 5200    |
| 1670    | 460     | 1970    | 4060    | 7240    | 2670    | 970     | 3200     | 4600        | 6700    |
| 1630    | 420     | 1930    | 4020    | 7780    | 2630    | 930     | 2800     | 4200        | 6300    |
| 1680    | 470     | 1980    | 4070    | 7530    | 2680    | 980     | 3300     | 4700        | 6800    |
| 1610    | 400     | 1910    | 4000    | 7340    | 2610    | 910     | 2600     | 4000        | 6100    |
| 1645    | 435     | 1945    | 4035    | 7140    | 2645    | 945     | 2950     | 4350        | 6450    |
| 1740    | 330     | 2040    | 3030    | 7310    | 2740    | 1040 🌙  | 1900     | 3300        | 7400    |
|         |         |         |         | 4       | 8       |         | AB CD CL | Z<br>R<br>R |         |